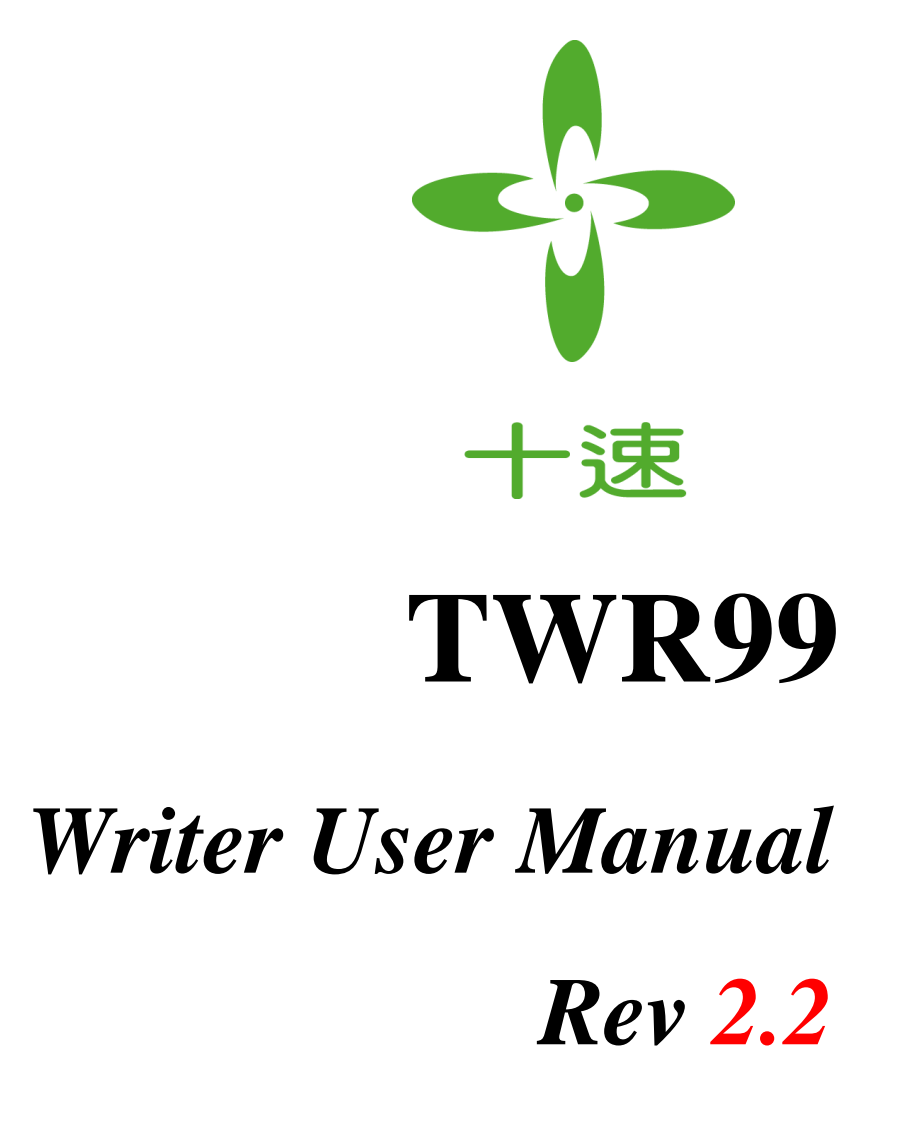

**tenx** reserves the right to change or discontinue the manual and online documentation to this product herein to improve reliability, function or design without further notice. **tenx** does not assume any liability arising out of the application or use of any product or circuit described herein; neither does it convey any license under its patent rights nor the rights of others. **tenx** products are not designed, intended, or authorized for use in life support appliances, devices, or systems. If Buyer purchases or uses tenx products for any such unintended or unauthorized application, Buyer shall indemnify and hold tenx and its officers, employees, subsidiaries, affiliates and distributors harmless against all claims, cost, damages, and expenses, and reasonable attorney fees arising out of, directly or indirectly, any claim of personal injury or death associated with such unintended or unauthorized use even if such claim alleges that tenx was negligent regarding the design or manufacture of the part.

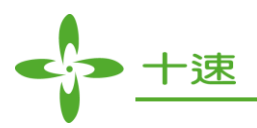

## **AMENDMENT HISTORY**

| Version | Date        | Description                                                                                                    |  |
|---------|-------------|----------------------------------------------------------------------------------------------------|--|
| V1.0    | Aug, 2010   | New Release                                                                                                    |  |
| V1.1    | Sep, 2010   | Modify figure of IC pin location.                                                                              |  |
| V1.2    | Ian 2011    | 1. Add TM57PE10, TM57PE11A OTP IC                                                                              |  |
| V 1.2   | Jan, 2011   | 2. Add Mass Production Mode page                                                                               |  |
|         |             | 1. Add 8-bit: TM57PA10A, TM57ML40, TM56FA40                                                                    |  |
|         |             | 2. Add Compare File function                                                                                   |  |
| V1 3    | Mar 2011    | 3. Add Set Protect                                                                                             |  |
| , 1.5   | 101ur, 2011 | 4. Add Read Chip Information                                                                                   |  |
|         |             | 5. Add Production Limit mode                                                                                   |  |
|         |             | Add page 9, 28, 33~42                                                                                          |  |
| V1.4    | Dec. 2011   | 1. Add 8-bit: TM5/PE15, TM5/PA20A, TM5/P11 OTP IC                                                              |  |
|         | ,           | 2. Add TWR99 Auto Reset function                                                                               |  |
|         |             | 3. Add Update F/W and Load data screen                                                                         |  |
|         |             | 4. Add page $13 \sim 15, 45, 46$                                                                               |  |
| V1.5    | May, 2012   | 1. Add 8-bit OTP IC: TM5/PETIB, TM5/PA21<br>2. Add Download write data and write parameters comparing function |  |
|         | -           | 2. Add Download while data and while parameters comparing function                                             |  |
|         |             | A Modify the Independent Firmware version 1.0 to version 1.1                                                   |  |
|         |             | 5 Modify the external control signal (to match the semi-automatic                                              |  |
|         |             | machine usage)                                                                                                 |  |
|         |             | 6. Modify pages 3, 6, 8, 15, 16, 29, 33, 38                                                                    |  |
|         |             | 1. Add 8-bit IC: TM57PE15A, TM57PA21, TM57PA25, TM57MR10.                                                      |  |
| V1.6    | Sep, 2012   | TM57MR20 IC writer function.                                                                                   |  |
|         |             | 2. Modify the TWR99 Writer Firmware (Compatible with previous                                                  |  |
|         |             | versions and the new version of the hardware).                                                                 |  |
|         |             | 3. Improve the TWR99 software, download data file continue to hold                                             |  |
|         |             | problem.                                                                                                    |  |
|         |             | 4. Modify of TWR99 Firmware (solve problem: LED lights prompt,                                                 |  |
|         |             | and P.10 output signal is different).                                                                          |  |
| V1 7    | Ian 2013    | 1. Add 8-bit IC: TM57MA21, TM57PA20A, TM57MR10,                                                                |  |
| · 1./   | Juli, 2015  | TM57MR20, TM57P11, TM57P11B, TM57PE11BS, TM57P11C,                                                             |  |
|         |             | TM57PE11C, TM57PE11CS, TM57PE12AS, TM57PE15AS,                                                                 |  |
|         |             | TM5/PE15C, TM5/PE15CS IC writer function                                                                       |  |
|         |             | 2. Merge TWR98 TWR99 software program, and is compatible with                                                  |  |
|         |             | nardware 1 w K98/99 writer<br>2 Modify the TM57 series IC write ID word program to reduce ID                   |  |
|         |             | 3. Modify the TWS7 series IC write ID word program to reduce ID word write error occurred                      |  |
|         |             | 4 Modify Pood IC Information function                                                                          |  |
|         |             | 5 Modify TM57 series IC program software to shorten the program                                                |  |
|         |             | time                                                                                                    |  |
|         |             | 6 Add FLASH / MTP Series IC operating Blank Check function, will                                               |  |
|         |             | be done Clear all data of the alarm                                                                            |  |
|         |             | 7. Modify the TM89 series of IC entry mode by sending 42 INT instead                                           |  |
|         |             | of sending 34 INT                                                                                              |  |
|         |             | 8. Modify TM57 Series IC Firmware show version, upgrade to version                                             |  |
|         |             | 1.2                                                                                                    |  |

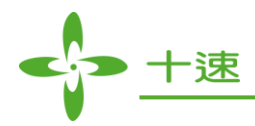

|                                                                    |            | 9. Modify pages 2, 6, 10, 11                                                                                                    |  |  |
|--------------------------------------------------------------------|------------|----------------------------------------------------------------------------------------------------|--|--|
| V1.8                                                               | June, 2013 | <ol> <li>Add 8-bit IC: TM57P11CU, TM57MA20, TM57MA21A,<br/>TM57MA21B, TM57FA40A, TM57PE12D, TM57PA11,<br/>TM57PE16, TM57PE20A, TM57PT20A IC writer function</li> </ol> |  |  |
|                                                                    |            | 2. TM57 series OTP IC Firmware modified to reduce interference                                                                                                    |  |  |
|                                                                    |            | problems PA4 pin and Address disorder                                                                                                    |  |  |
|                                                                    |            | 3. TM57 series OTP IC parameter is modified to reduce the data                                                                                                    |  |  |
|                                                                    |            | VIIIe eIIOF<br>FM57 series OTP IC ID Word Bit 12–13 determine command                                                                                                  |  |  |
|                                                                    |            | to modify to prevent re-write may result LVR problems                                                                                                    |  |  |
|                                                                    |            | resulting the low voltage mode can not enter                                                                                                    |  |  |
|                                                                    |            | 5. Modify TM57 Series IC Firmware show version, upgrade to version                                                                                                    |  |  |
|                                                                    |            | 1.2                                                                                                    |  |  |
|                                                                    |            | 6. Modify 8Bit series IC, System CFG Data Description                                                                                                    |  |  |
|                                                                    |            | /. Modify pages 3<br>1 Add New IC writer function :                                                                                                    |  |  |
| V1.9                                                               | Dec,2013   | TM52 = miss + TM52M5254 + TM52M5259                                                                                                    |  |  |
|                                                                    |            | TM52F5284, TM52F5288, TM52F2260, TM52F2261, TM52F2264                                                                                                    |  |  |
|                                                                    |            | TM57 series : TM57PA45, TM57ME16,<br>TM57PA15, TM57PA21B, TM57PA25B, TM57FA40A,<br>TM57FLA80A                                                                          |  |  |
|                                                                    |            | TM56 series : TM56MH40                                                                                                    |  |  |
|                                                                    |            | TM87 series : TM8793                                                                                                    |  |  |
|                                                                    |            | USB Full Speed series : TMU3115                                                                                                    |  |  |
|                                                                    |            | 2. Modify MTP / FLASH series IC, Check ID_mechanism                                                                                                    |  |  |
|                                                                    |            | 3. Part of the IC, 25P05 / 25X20 IC store command modification                                                                                                    |  |  |
|                                                                    |            | 4. Modify some IC write operating parameters                                                                                                    |  |  |
|                                                                    |            | <ol> <li>Modify TM57 Series IC Firmware show version, upgrade to version<br/>1.4</li> </ol>                                                                            |  |  |
|                                                                    |            | 5. Modify some software bugs                                                                                                    |  |  |
|                                                                    |            | 8. Modify pages 3, 4, 5, 6                                                                                                    |  |  |
|                                                                    |            | 1. Add New IC writer function :                                                                                                    |  |  |
|                                                                    |            | TM52 series : TM52F5264, TM52F5268,<br>TM52F5274, TM52F5278                                                                                                    |  |  |
| V2.0                                                               | Aug, 2014  | TM57 series : TM57PA16, TM57PT16,<br>TM57PA45, TM57PA28,<br>TM57PA46, TM57PT46,<br>TM57MA25, TM57PA20B,<br>TM57PA20AS, TM57ME16AS                                      |  |  |
| <ol> <li>strengthen TM52 s</li> <li>Part of the IC, 25P</li> </ol> |            | 2. strengthen TM52 series IC, ICP program mode capability                                                                                                    |  |  |
|                                                                    |            | Part of the IC, 25P05 / 25X20 IC store command modification                                                                                                    |  |  |
|                                                                    |            | 4. Add Serial Number function in TM52 series IC                                                                                                    |  |  |
| 1                                                                  |            |                                                                                                    |  |  |

\_\_\_\_\_

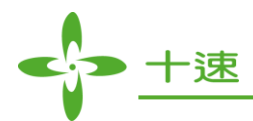

|      |           | 5. | Add (IAP) Write function in TM52 series IC                                        |  |
|------|-----------|----|-----------------------------------------------------------------------------------|--|
|      |           | 6. | Add TM57MT20 IC trim frequency function                                           |  |
|      |           | 7. | solving software in Win7 / Win8 use issues                                        |  |
|      |           | 8. | Modify some software bugs                                                         |  |
|      |           |    | Modify pages 3,4                                                                  |  |
|      |           | 1. | Add New IC writer function :                                                      |  |
|      |           |    | TM52 series : TM52F2280, TM52F2284, TM52F2230, TM52F2234                          |  |
|      | Nov, 2014 |    | TM57 series : TM57PE20B, TM57PT20B,                                               |  |
| V2.1 |           | 2. | TM52 series IC, adding ICP (4 Wire) program mode                                  |  |
|      |           | 3. | TM57 Series Touch Key IC Firmware modification                                    |  |
|      |           | 4. | Modify some software bugs                                                         |  |
|      |           | 5. | Modify pages 4                                                                    |  |
|      |           | 1. | Add New IC writer function :<br>TM57 series : TM57PA 16B TM57PT16B                |  |
|      | Feb, 2015 |    |                                                                                   |  |
|      |           | 2. | Flash Memory 25P05 / 25X20 IC store command modification (for TM57 serial OTP IC) |  |
| V2.2 |           | 3. | TM52 series Touch Key IC Firmware modification                                    |  |
|      |           | 4. | Software and Firmware version will consistency, automatic updates                 |  |
|      |           | 5. | Modify some software bugs                                                         |  |
|      |           | 6. | Modify pages 4                                                                    |  |

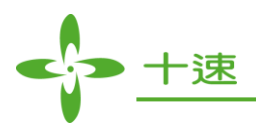

# CONTENTS

| AMENDMENT HISTORY                                      |
|--------------------------------------------------------|
| PRODUCT NAME                                           |
| TITLE                                                  |
| FEATURES                                               |
| 1. Support 8-bit series IC7                            |
| 2. Hardware and PC setup                               |
| 3. Hardware Function Description9                      |
| 4. Software Function Guide12                           |
| 5. TWR99 Software Operation13                          |
| 6. Manually Update Firmware Steps19                    |
| 7. Serial Number Programming Set-up Flow21             |
| 8. Set-up and Operations for Programming Serial Number |
| 9. Programming Guide for EXHV ISP Mode                 |
| 10. Error Messages                                     |
| 11. Programming Guide for Mass Production Mode         |
| 12. Production Limit Mode Writer Operation41           |
| 13. Compare File Function Operation46                  |
| 14. Set Protect Function Operation49                   |
| 15. Read Chip Info Function Operation50                |
| 16. Reset Operation                                    |

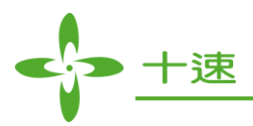

## **PRODUCT NAME**

TWR99

## TITLE

USB Writer

## **FEATURES**

- 1. USB Interface.
- 2. The device can be attached to a computer and controlled by software for programming or it can also be operated independently as a stand-alone writer.
- 3. Both software and firmware can be updated.

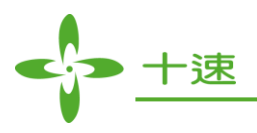

#### 1. Support 8-bit series IC

- **<u>1.1</u>** 8-bit TM52 series: Please refer to the Device List in the TWR99 Software.
- **<u>1.2</u>** 8-bit TM56 series: Please refer to the Device List in the TWR99 Software.
- **<u>1.3</u>** 8-bit TM57 series: Please refer to the Device List in the TWR99 Software.

| 💠 USB_Writer TM   | 157PA40                    |                                                                                                    |              |                                                                         |
|-------------------|----------------------------|----------------------------------------------------------------------------------------------------|--------------|-------------------------------------------------------------------------|
| File Device Opera | ation <u>A</u> bout        |                                                                                                    |              |                                                                         |
| Auto              | llank check Program Verify | 1                                                                                                    | Smart Option | Fuse                                                                    |
|                   | IC Type Select             |                                                                                                    | ×            |                                                                         |
|                   | Series : MCU: 8 Bit TM57 S | Geries                                                                                                    | ОК           |                                                                         |
|                   | IC Type : TM57PA40         |                                                                                                    | Cancel       |                                                                         |
|                   | 🗖 Display Serial Number    | EXHV ISP program                                                                                                    |              | Checksum                                                                |
|                   | Series List :              | Type List :                                                                                                    |              | Program Pin Placement:                                                  |
|                   | MCU: 8 Bit TM57 Series     | TM57PE10_14<br>TM57PE10_18<br>TM57PE12_14<br>TM57PE12_14<br>TM57PA20_16<br>TM57PA20_20<br>TM57PA40_20<br>TM57PA40_20<br>TM57FA40_8<br>TM57FA40_8<br>TM57FA40_16<br>TM57FA40_20<br>TM57F1A80_48 |              | VSS T-16 VDD<br>PA42<br>PA33 14 PA1<br>VPP 4<br>9 PA0<br>TM57PA40_16PIN |
|                   |                            |                                                                                                    |              | 🌿 USB was not connected                                                 |

**<u>1.4</u>** IC Program Filename Extension:

- **<u>1.4.1</u>** TM52 series IC Program Extension: \*.tenx file
- **<u>1.4.2</u>** TM56 series IC Program Extension: \*.hex file
- 1.4.3 TM57 series IC Program Extension: \*.hex file

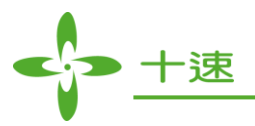

## 2. Hardware and PC setup

Step 1: Connect the DC 9V Adapter and USB Cable (mini B Type).

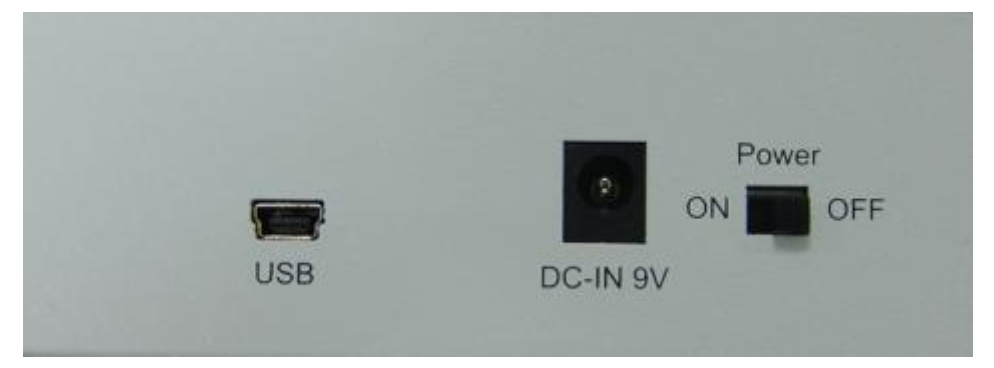

Step 2: Turn the Power on.

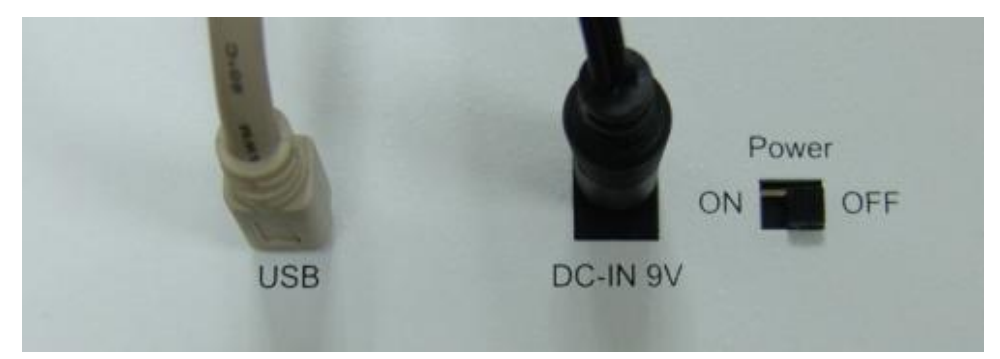

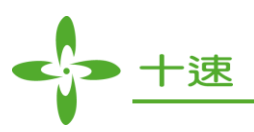

## 3. Hardware Function Description

| • BUSY<br>• Fail<br>• OK           |   |
|------------------------------------|---|
| 十速科技股份有限公司<br>tenx technology inc. |   |
| TWR99                              | 3 |
| 2 Enter<br>Mode 1                  |   |
| 4                                  |   |

## <u>3.1</u> Mode button: click once will switch to the next mode (as shown in Table 1)

|     | -                                                                                                |                                                                                                    |  |
|-----|--------------------------------------------------------------------------------------------------|----------------------------------------------------------------------------------------------------|--|
| NO. | LCD Display mode                                                                                 | Description                                                                                                    |  |
| 1   | CHIP NAME (ex. TM57PA40)                                                                         | CHIP NAME                                                                                                    |  |
| 2   | AUTO                                                                                             | AUTO (Blank check + Program + Verify) function                                                                                                    |  |
| 3   | BLANK CHECK BLANK CHECK (OTP series IC: Blank check)<br>(FLASH/MTP series IC: Erase+Blank check) |                                                                                                    |  |
| 4   | PROGRAM                                                                                          | PROGRAM (Program + Verify) function                                                                                                    |  |
| 5   | VERIFY                                                                                           | VERIFY function                                                                                                    |  |
| 6   | CHECKSUM_EEPROM                                                                                  | This function is used to check the correctness of the PC download data, which is to be programmed to the EEPROM.<br>It is deemed correct if the Checksum value from EEPROM is equal to the Checksum value from software. |  |
| 7   | CHECKSUM_O OTP                                                                                   | This function is used to read back the data from the OTP<br>Chip to do the Checksum calculation.<br>It will be deemed correct only if the Checksum value<br>from OTP chip is equal to the Checksum value from<br>EEPROM. |  |
| 8   | FW VERSION                                                                                       | FW VERSION $=>$ (ex. TM57PA40 : 1.2)                                                                                                    |  |

Table 1

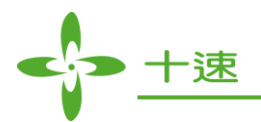

#### 3.2 Enter button: once the mode is selected, press Enter to execute.

#### **<u>3.3</u>** Programming pins for IC type:

Please refer to the Program Pin Placement in the TWR99 software.

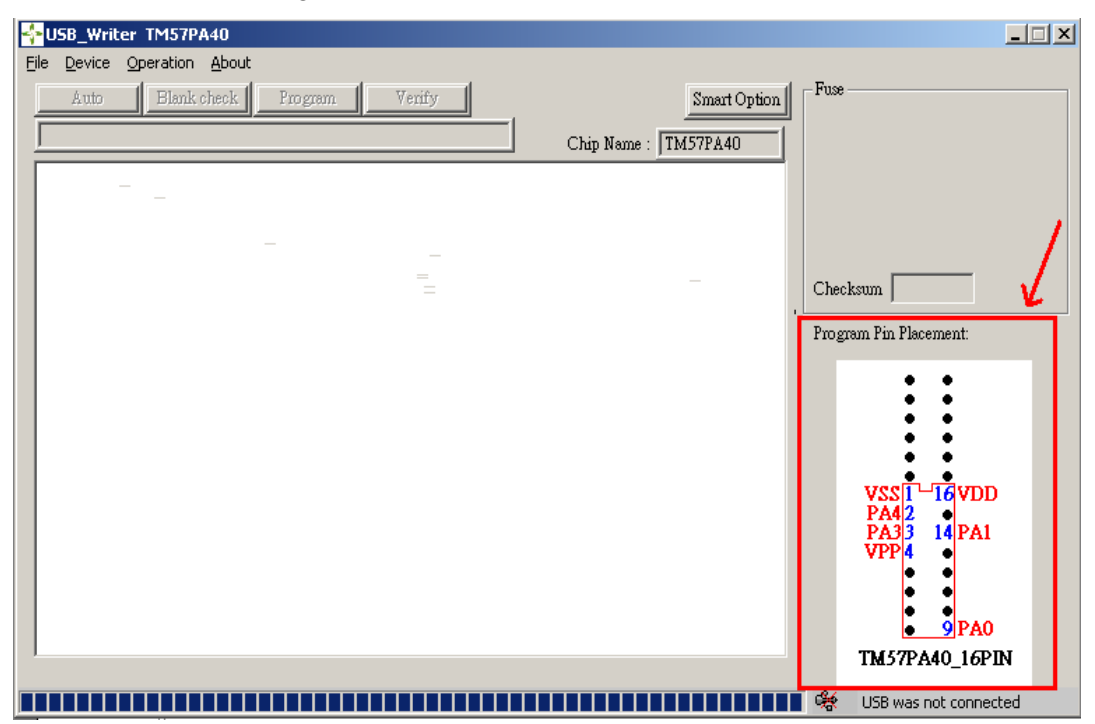

#### 3.4 EX\_Control: External Control Signal

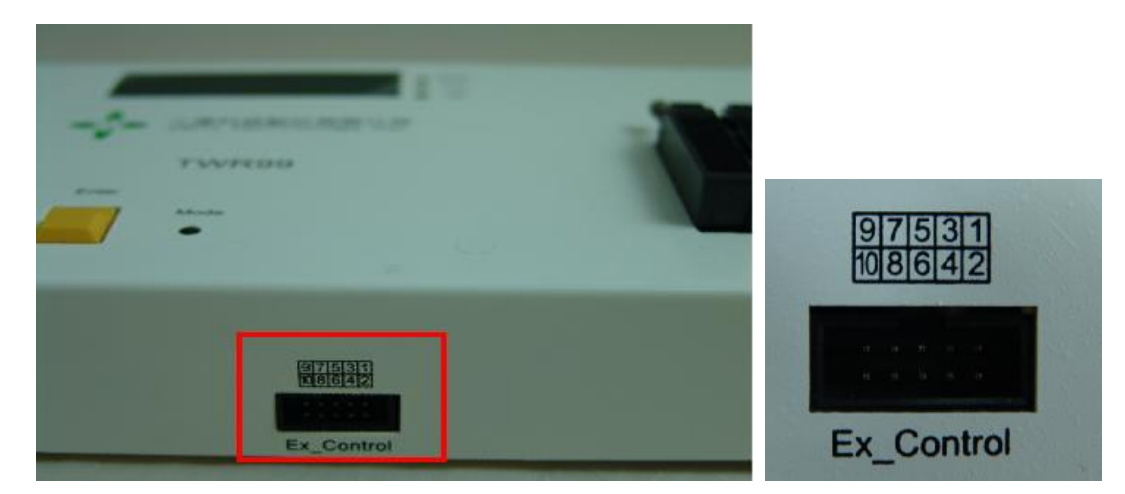

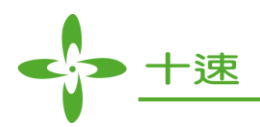

#### 3.4.1: Signal Name and Pin Location

| 9:N.C.  | 7:Result2 | 5:GND | 3:Result0 | 1:VDD   |
|---------|-----------|-------|-----------|---------|
| 10:N.C. | 8:N.C.    | 6:GND | 4:Result1 | 2:Start |

#### 3.4.2: Signal Function

- 1. VDD pin => Output Power, +3V
- 2. Start pin => Input Start signal, Hi Pulse valid (start signal valid width >10 ms)
- 3. Result0, Result1 and Result2 pins => Output Programming result, the status is as below:

| Result2 | Result1 | Result0 | Status |
|---------|---------|---------|--------|
| 1       | 0       | 0       | BUSY   |
| 0       | 1       | 0       | FAIL   |
| 0       | 0       | 1       | OK     |

#### 3.5 LCD Panel and LED: Display the programming result.

- **<u>3.5.1</u>** Yellow LED: the LED blinks when downloading writer file data or during writing process, means it is in busy state.
- **<u>3.5.2</u>** Red LED: red light ON means writing process fails. When IC is taken away or writing mode is switched to another mode, LED will be switched off.
- **3.5.3** Green LED: green light ON means the writing process succeeded. When IC is taken away or writing mode is switched to another mode, LED will be switched off.

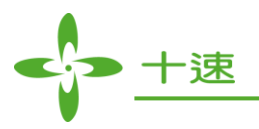

#### 4. Software Function Guide

| File Device Operation About 8                                                           |        |
|-----------------------------------------------------------------------------------------|--------|
| Auto Blank check Program Verify 5 10 Smart Optical Fuse                                 |        |
|                                                                                         |        |
| D:\智存\code\tice59 build U37 np\pa4U-not reuse\not rei 4 Chip Name IM57PA40              |        |
|                                                                                         |        |
|                                                                                         |        |
|                                                                                         | 9      |
|                                                                                         |        |
|                                                                                         |        |
| 00000050 00 00 40 00 FF 3F FF 3F FF 3F FF 3F FF 3F FF 3F $(2, 2, 2, 2, 2, 2)$           |        |
| 00000060 FF 3F FF 3F FF 3F FF 3F FF 3F FF 3F FF 3F FF 3F . ? ? ? ? ? ? ? ? ? ? ? ?      |        |
| 00000070 FF 3F FF 3F FF 3F FF 3F FF 3F FF 3F FF 3F FF 3F , ?, ?, ?, ?, ?, ?, ?, ?, ?    | <br>1  |
| 00000080 FF 3F FF 3F FF 3F FF 3F FF 3F FF 3F FF 3F FF 3F , ?, ?, ?, ?, ?, ?, ?          |        |
| 00000090 FF 3F FF 3F FF 3F FF 3F FF 3F FF 3F FF 3F FF 3F , ?, ?, ?, ?, ?, ?, ?, ?       | /3     |
| 000000A0 FF 3F FF 3F FF 3F FF 3F FF 3F FF 3F FF 3F FF 3F , ?, ?, ?, ?, ?, ?, ?, ?       |        |
| 000000B0 FF 3F FF 3F FF 3F FF 3F FF 3F FF 3F FF 3F FF 3F FF 3F , ?, ?, ?, ?, ?, ?, ?, ? |        |
| 000000C0 FF 3F FF 3F FF 3F FF 3F FF 3F FF 3F FF 3F FF 3F , ?, ?, ?, ?, ?, ?, ?          |        |
| 000000D0 FF 3F FF 3F FF 3F FF 3F FF 3F FF 3F FF 3F FF 3F 77, ?, ?, ?, ?, ?, ?, ?, ?     |        |
| 000000E0 FF 3F FF 3F FF 3F FF 3F FF 3F FF 3F FF 3F 77 ????????                          |        |
| 000000F0 FF 3F FF 3F FF 3F FF 3F FF 3F FF 3F FF 3F FF 3F FF 3F 77 77 77 7               |        |
|                                                                                         | J      |
| X=742 Y=212 USB STANDALONE                                                              | WRITER |
| 2/                                                                                      |        |

- 1. Display the programming data
- 2. Display whether the TWR99 Device is connected to PC or not
- 3. Display OTP IC programming-pins placement (Corresponding to the Hardware programming port)
- 4. Display the file path and the HEX file name
- 5. Display the Chip name
- 6. Display IC Fuse data
- 7. Program Toolbar:
  - 7.1: Execute programming instruction (Auto, Blank, Check, Program, Verify, etc... functions, which, just like using the function of "Mode" button on hardware, can be executed directly from the software when TWR99 USB port is connected to the PC)
  - 7.2: Blank check function
  - <u>7.3</u>: Program function (program + verify)
  - <u>7.4</u>: Verify function
- 8. Menu bar:
  - <u>8.1</u>: File  $\Rightarrow$  Load the HEX file.
  - <u>8.2</u>: Device => Select programming CHIP.
  - <u>8.3</u>: Operation => Update Firmware, programming Serial Number, Check for new software version.
  - <u>8.4</u>: About  $\Rightarrow$  Display software version.
- 9. Checksum: Display the Checksum value of the programming file.
- 10. Smart Option: Display System Configuration definition.

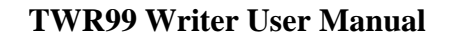

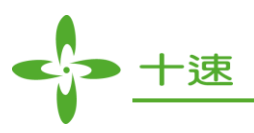

## 5. TWR99 Software Operation

Step 1: Start the TWR99 Software tool.

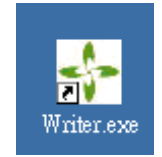

| 💠 USB_Writer                    |                        |
|---------------------------------|------------------------|
| File Device Operation About     | Eur                    |
| Auto Blank check Program Verify | Fuse                   |
| Chip Name :                     |                        |
|                                 |                        |
|                                 |                        |
|                                 |                        |
|                                 | Checksum               |
|                                 | Program Pin Placement: |
|                                 |                        |
|                                 |                        |
|                                 |                        |
|                                 |                        |
|                                 | disconnected           |
| 1                               |                        |
| X=546 Y=148                     | 🥰 USB is not connected |

Step 2: The TWR99 writer is open; confirm that the TWR99 Device is connected to PC.

|      | ISB_Writ       | er                                      |                         |
|------|----------------|-----------------------------------------|-------------------------|
| Eile | <u>D</u> evice | Operation About                         |                         |
|      | Auto           | Blank check Program Verify Smart Option | -Fuse                   |
| Ē    |                |                                         |                         |
| É    |                |                                         |                         |
|      |                |                                         |                         |
|      |                |                                         |                         |
|      |                |                                         |                         |
|      |                |                                         | Checksum                |
|      |                |                                         | Pur comp Die Placements |
|      |                |                                         | Frogram Fin Flacement:  |
|      |                |                                         |                         |
|      |                |                                         |                         |
|      |                |                                         |                         |
|      |                |                                         |                         |
|      |                |                                         |                         |
|      |                |                                         |                         |
|      |                |                                         |                         |
|      |                |                                         |                         |
|      |                |                                         | connect                 |
|      |                |                                         | connect                 |
| ш    |                |                                         | USB STANDALONE WRITER   |

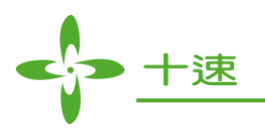

#### Step 3: Click on Device (Select CHIP)

| 💠 USB_Writer TM57FA40                        |                         |
|----------------------------------------------|-------------------------|
| File Device Operation About                  |                         |
| Auto Blank check Program Verify (mart Optio) | Fuse                    |
| Chip Name TM57FA40                           |                         |
|                                              |                         |
|                                              |                         |
|                                              |                         |
|                                              | Checksum FFFF           |
|                                              |                         |
|                                              | Frogram Fin Flacement:  |
|                                              | VPP 3 •                 |
|                                              | PA3 7 8 PA2             |
|                                              | • 10 VDD                |
|                                              | PA11314 PA0             |
|                                              | PA415 •                 |
| I                                            | • 20 GND                |
| =56 Y=0                                      | 🖙 USB STANDALONE WRITER |
|                                              |                         |
| File Device Operation About                  |                         |
| Anto Blank chack III Type Select             | ×1 Fuse                 |
|                                              |                         |
| Series : MCU: 8 Bit TM57 Series OK           |                         |

| Series List :                                    | Type List :                                   | Checksum 148D           |
|--------------------------------------------------|-----------------------------------------------|-------------------------|
| MCU: 8 Bit TM57 Series<br>MCU: 8 Bit TM56 Series | TM57PE11<br>TM57PE12<br>TM57PA10              | Program Pin Placement:  |
|                                                  | TM57PA20<br>TM57PA40<br>TM57FA40<br>TM57FLA80 | •10 VDD                 |
|                                                  | ТМ57МЕ20                                      | PA415 •<br>• 20 GND     |
|                                                  |                                               | 哈 USB STANDALONE WRITER |

🗖 Display Serial Number 🛛 🗖 EXHV ISP program

Cancel

IC Type : TM57PA40

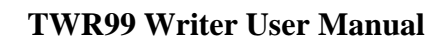

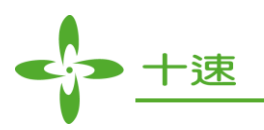

Step 4: Select programming CHIP.

|                                   | 点击 OK                                |
|-----------------------------------|--------------------------------------|
| SB_Writer TM57PA40                | ×                                    |
| File Device Operation About       |                                      |
| Auto Blank check I IC Type Select | X ruse                               |
| Series : MCU: 8 Bit               | t TM57 Series                        |
| IC Type : TM57PA40                | Cancel                               |
| 🗖 Display Serial N                | umber 🗖 EXHV ISP program             |
| Series List :                     | Type List : Checksum                 |
| MCU: 8 Bit TM57 Se                | ries TM57PE11 Program Pin Placement: |
| MCU: 8 Bit TM56 Se                | ries TM57PE12                        |
|                                   |                                      |
|                                   | TM57PA40 • •                         |
|                                   | TM57FA40 • 10 VDD                    |
|                                   | TM57FLA80 PA11314 PA0                |
|                                   | PA415 •                              |
|                                   | • 20 GND                             |
|                                   |                                      |

Step 5: Click on "File" => select "Load File".

| 💠 USB_Writer TM57PA40                        |                                       | _ 🗆 🗡      |
|----------------------------------------------|---------------------------------------|------------|
| File Device Operation About                  |                                       |            |
| Load File Save As Blank check Program Verify | Smart Option Fuse                     |            |
| Exit                                         | Chip Name TM57PA40                    |            |
|                                              |                                       |            |
|                                              | Checksum                              |            |
|                                              | Program Pin Place                     | ment:      |
|                                              | VPP 3                                 |            |
|                                              | • 10 VDC                              | <b>)</b>   |
|                                              | PA11314 PA0                           | )          |
|                                              | • • • • • • • • • • • • • • • • • • • |            |
| ,                                            | • 20 GM                               | ,          |
|                                              | USB STANDAL                           | ONE WRITER |

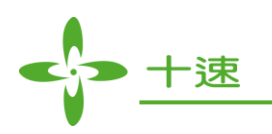

#### Step 6: Select the HEX file

| SB_Writer TM57PA40                                                                  | X                    |
|-------------------------------------------------------------------------------------|----------------------|
| Eile Device Operation About                                                         |                      |
| Auto Blank check Program Verify Smart Option                                        | Fuse                 |
| C:\Documents and Settings\sitsni\互面\TM57P440 hin                                    |                      |
| Chip Name  IMS/FA4U                                                                 | 1                    |
| 00000000 02 30 FF 打开 ?>                                                             |                      |
| 00000010 FF 19 08 查找范围(I): 🗁 新建文件夹 🔽 🗣 🖻 💣 🖽 -                                      |                      |
| 00000020 16 20 16                                                                   |                      |
| 00000030 C8 19 A1                                                                   |                      |
| 00000040 A0 0B 18                                                                   | ecksum               |
| 00000000 00 00 40<br>00000060 FF 3F FF                                              |                      |
| 00000070 FF 3F FF                                                                   | ogram fin fiacement. |
| 00000080 FF 3F FF                                                                   |                      |
| 00000090 FF 3F FF                                                                   | VPP 3                |
| 000000A0 FF 3F FF                                                                   | ••                   |
| 000000B0 FF 3F FF 文件名 (M): ITM57PA40. HEX 打开 (D)                                    | • 10 VDD             |
| 00000000 FF 3F FF 文件类型 ①: TxIce Hex Files (*.hex)                                   |                      |
|                                                                                     | A PA415 ●            |
| 000000F0 FF 3F FF 3F FF 3F FF 3F FF 3F FF 3F FF 3F FF 3F . ?. ?. ?. ?. ?. ?. ?. ? 🖵 | ••                   |
|                                                                                     | • 20 GND             |
|                                                                                     | STANDALONE WRITER    |

## Step 7: Load the file

| SB_Writer IM89P59                                                                                                  |                                                                                                    |
|----------------------------------------------------------------------------------------------------|----------------------------------------------------------------------------------------------------|
| <u>File Device Operation About</u>                                                                                 |                                                                                                    |
| Muto         Blank check         Program         Verify         Smart Option           Chip Name :         TM89P59 | Fuse Unprotect                                                                                                |
| 下載資料中,諸勿關閉電源或拔除USB接線<br>Downloading Data, Please don't power off or plug out USB cable                             | Checksum<br>Program Pin Placement:<br>BAK 1 2 VBAT<br>VPP 3 •<br>RESET 5 6 GND<br>• 10 VL5<br>• 14 INT<br>• • |
|                                                                                                    | STANDALONE WRITER                                                                                             |

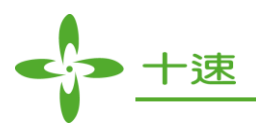

Step 8: When loading the file, the LCD of the writer will display as follows

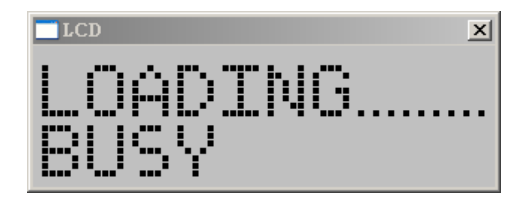

#### Step 9: The download is completed

| Auto       Blank check       Program       Verify       Smart Option       Fuse         D:MyDatak集面\u00e4k集面\u00e4k集面\u00e4k集面\u00e4k集面\u00e4k集面\u00e4k集面\u00e4k集面\u00e4k集面\u00e4k集面\u00e4k集面\u00e4k集面\u00e4k集面\u00e4k集面\u00e4k集面\u00e4k集面\u00e4k集面\u00e4k集面\u00e4k集团       Checksum       871E         Tr載資料中,請勿關閉電源或拔除USE接線       Checksum       871E         Downloading Data, Please don't power off or plug out USB cable       BAK       1 2 V         Message       Loading Data Ok       TESET 5 6 G | <u> </u> |
|----------------------------------------------------------------------------------------------------|----------|
| 下載資料中,諸勿關閉電源或拔除USE接線     Checksum 图71E       Downloading Data, Please don't power off or plug out USE cable     Program Pin Placement       Message     Loading Data Ok       確定     10 V                                                                                                    | rotect   |
|                                                                                                    | BAT      |
|                                                                                                    | _5<br>IT |

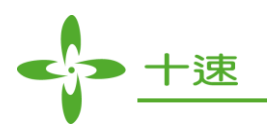

Step 10: Start execution (start loading into hardware)

| 💠 USB_Writer TM89P59                                                                                                    |                                                                                                    |
|----------------------------------------------------------------------------------------------------|----------------------------------------------------------------------------------------------------|
| File Device Operation About                                                                                                    |                                                                                                    |
| Kuto         Blank check         Program         Verify         Smart Option                                                                                                    | n Fuse                                                                                                 |
| D:\MyData\桌面\hexL镜錄檔\89p59(bx1393)\89p59.epm Chip Name : TM89P59                                                                                                    |                                                                                                    |
| 00000000       00       58       01       58       02       58       03       58       04       58       05       58       06       58       07       58       .X, X, X, X, X, X, X, X, X, X, X, X, X, X                                                                                                    | Checksum 871E                                                                                          |
| 00000080       40       D7       01       00       20       EA       44       C1       89       4F       A4       80       4D       D7       04       00       20       IN*       LAL       CK. N*       DÁ         00000000       20       EA       44       C1       89       4F       A4       80       4D       C1       DF       04       00       20       EA       44       C1       N*       DÁ         000000000       89       4F       A8       80       4D       70       40       02       DEA       44       C1       89       4F       A4       80       4D       7       N*       DÁ       C       DÁ       C       DÁ       C       DÁ       C       DÁ       C       DÁ       C       DÁ       C       DÁ       C       DÁ       D       DO       DO       EA       44       C1       89       4F       A8       84       D       D       D       DA       DA       DA       DA       DA       DA       DA       DA       DA       DA       DA       DA       DA       DA       DA       DA       D | Program Pin Placement:<br>BAK 1 2 VBAT<br>VPP 3 •<br>RESET 5 6 GND<br>• •<br>10 VL5<br>• 14 INT<br>• • |
| X=558 Y=210                                                                                                    | 🖙 USB STANDALONE WRITER                                                                                |

Step 11: After successfully loading the file, the LCD panel on the writer will display the CHIP NAME.

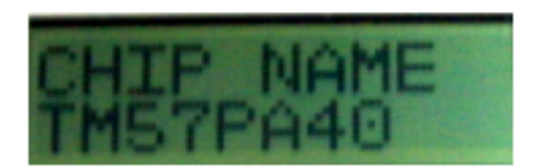

Step 12: Select the function on the toolbar (Auto, Blank, Check, Program, Verify).

| 🔶 U          | SB_Write | r                 |               |         |        |   |
|--------------|----------|-------------------|---------------|---------|--------|---|
| <u>F</u> ile | Device   | <u>O</u> peration | <u>A</u> bout |         |        |   |
|              | Auto     | Blank             | check         | Program | Verify |   |
|              |          |                   |               |         |        |   |
|              |          |                   |               |         |        | - |

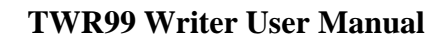

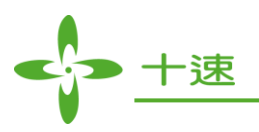

## 6. Manually Update Firmware Steps

Step 1: Click on "Operation" => select "Update F/W"

| - <b>{-</b> U | SB_Writ        | er TM57P/                         | 440                                |        |           |                          |            |                              | _ 🗆 🗙  |
|---------------|----------------|-----------------------------------|------------------------------------|--------|-----------|--------------------------|------------|------------------------------|--------|
| Eile          | <u>D</u> evice | Operation                         | <u>A</u> bout                      |        |           |                          |            |                              |        |
|               | Auto           | Update F<br>Serial Nu<br>Check ne | =/W<br>Imber Program<br>ew version | Verify | Chip Name | Smart Option<br>TM57PA40 | -Fuse      |                              |        |
|               |                |                                   |                                    |        |           |                          |            |                              |        |
|               |                |                                   |                                    |        |           |                          | Checksw    | n 148D                       |        |
|               |                |                                   |                                    |        |           |                          | Program    | Pin Placemen                 | t:     |
|               |                |                                   |                                    |        |           |                          | VPP        | 3                            |        |
|               |                |                                   |                                    |        |           |                          | PA1<br>PA4 | • 10 VDD<br> 314 PA0<br> 5 • |        |
|               |                |                                   |                                    |        |           |                          |            | • 20 GND                     |        |
|               |                |                                   |                                    |        |           |                          | ් 🗘 🕫      | 5B STANDALONE                | WRITER |

Step 2: Select the file to Update.

| CSB_Writer TM57PA40                          |                       |
|----------------------------------------------|-----------------------|
| File Device Operation About                  |                       |
| Auto Blank check Program Verify Smart Option | ;e                    |
| ·打开                                          | <u>د</u>              |
| 查找范围(I): 🗁 98test_code 💌 ← 🖻 📸 Ⅲ▼            |                       |
| C2                                           |                       |
|                                              | sum 148D              |
|                                              | am Pin Placement:     |
|                                              | P 3 •                 |
| 文件名 (M): TWR98_firmware_v21.nce 打开 (D)       |                       |
| 文件类型 ①: TxIce Nce Files (*.nce) 取消           | • 10 VDD              |
|                                              | ₩11314 PA0<br>PA415 ● |
|                                              | • •<br>• 20 GND       |
|                                              |                       |

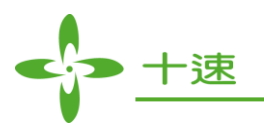

| Step | 3: | Click | on | "open" | (start | loading | into | hardware) |  |
|------|----|-------|----|--------|--------|---------|------|-----------|--|
|      |    |       | -  |        | (      |         |      |           |  |

| File Device Operation About                  |                         |
|----------------------------------------------|-------------------------|
| Auto Blank check Program Verify Smart Option | Fuse                    |
| Chip Name TM57PA40                           |                         |
|                                              |                         |
| Message                                      |                         |
| Update Firmware Ok                           | Checksum 148D           |
| 研定                                           | Program Pin Placement:  |
|                                              | VPP 3 •                 |
|                                              | •••                     |
|                                              | • 10 VDD                |
|                                              | PA11314 PA0             |
|                                              | PA415                   |
|                                              | • 20 GND                |
|                                              | 😂 USB STANDALONE WRITER |

Step 4: During the Updating Firmware period, the LCD will display UPDATE\_FW WAIT.

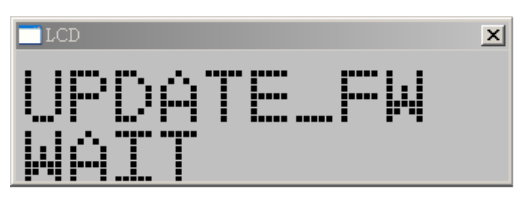

Step 5: After successfully updating Firmware, the LCD will display the CHIP NAME.

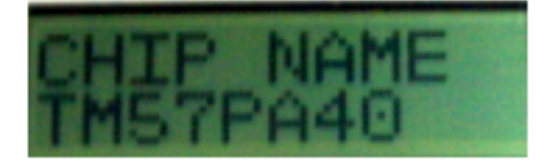

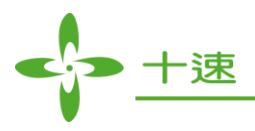

## 7. Serial Number Programming Set-up Flow

Step 1: Confirm that TWR99 Device is connected to PC.

Step 2: Select Device -> Select CHIP and Click OK (USB: support Low speed and Full speed series)

Step 3: Select Operation -> Serial Number Programming.

| 💠 USB_Writer TM57FA40                                      |                 |                        |
|------------------------------------------------------------|-----------------|------------------------|
| Eile Device Operation About                                |                 |                        |
| Auto Blank check Program Verify                            | Smart Option    | - Fuse                 |
| Serial Number Program                                      | < 457FA40       |                        |
| Chip Type : TM57FA40 S/N SET                               | · · · · ·       |                        |
| Start Serial NO[Hex] : 00000000000000000000000000000000000 | '‡.             |                        |
| End Serial NO[Hex] : 00000000000000000000000000000000000   | . UE.           | Checksum               |
| S/N Start Address[Hex] : 0000                              |                 | Program Pin Placement: |
| S/N End Address[Hex] : 0000                                |                 | VPP 3 •                |
| Counter<br>OK (Hex) : 0<br>Reset Count                     | •••••           | PA3 7 8 PA2<br>10 VDD  |
| NG (Hex) : 0                                               |                 | PA11314 PA0<br>PA415 • |
| Total (Hex) : 0                                            |                 | • 20 GND               |
| S/N Program Close                                          |                 |                        |
|                                                            | · · · · · · · · |                        |
|                                                            |                 |                        |
|                                                            |                 | STANDALONE WRITER      |

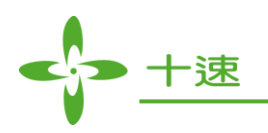

| 🕂 USB_Writer TM57FA40                                       |             |                         |
|-------------------------------------------------------------|-------------|-------------------------|
| Eile Device Operation About                                 |             |                         |
| Auto Blank check Program Verify Smal                        | rt Option   | Fuse                    |
| Serial Number Program                                       | 40          |                         |
| Chip Type : TM57FA40 S/N SET                                |             |                         |
| Serial Number Set                                           | ‡.<br>NÈ    |                         |
| S/N Length [Hex]: 10                                        | · · ·       | Checksum                |
| S/N Start Address (Hex) : 0000                              |             |                         |
|                                                             |             | VPP 3                   |
| Start Serial NO (Hex) : 00000000000000000000000000000000000 | · · · · · · | PA3 7 8 PA2<br>• 10 VDD |
| Direction (MSB in) : 💿 Low Byte 🔿 High Byte                 |             | PA11314 PA0<br>PA415    |
|                                                             |             | • 20 GND                |
| Load Cancel                                                 |             |                         |
|                                                             | •••         |                         |
|                                                             |             |                         |
|                                                             |             | 🖙 USB STANDALONE WRITER |

Step 4: Select S/N SET=> Setting the Serial Number parameters.

Step 5: Setting the S/N Length[Hex] (range: 0x01~0x10)

Step 6: Setting the S/N Start Address[Hex].

Step 7: Setting the Start Serial NO[Hex].

Step 8: Setting the S/N Amount[Hex] (the amount of OPT IC programming).

Step 9: Setting the S/N Direction[MSB In]

For Example: Serial Number value=12345678

Select "Low Byte" to program the OTP IC location: 12 34 56 78

Select "High Byte" to program the OTP IC location: 78 56 34 12

Step 10: After the setting procedure, click the Load button (load the serial configuration data into TWR99, please wait for it to complete)

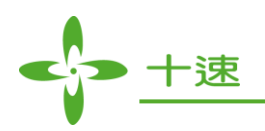

If USB is not connected, the configuration data of serial number cannot be loaded successfully.

| 💠 USB_Writer TM57FA40                              | _ <b>_</b> X            |
|----------------------------------------------------|-------------------------|
| <u>File Device Operation About</u>                 |                         |
| Auto Blank check Program Verify Smart Opt          | ion Fuse                |
| Serial Number Program X 57FA40                     |                         |
| Chip Type : TM57FA40 S/N SET                       |                         |
| Serial Number Set                                  |                         |
| S/N Length [Hex]: 8 Step5                          | Checksum                |
| S/N Start Address (Hex): 200 step6                 |                         |
| Start Serial NO (Hex) : 123456789 sten7            | VPP 3                   |
| S/N Amount (Hex): 100 step8                        | PA3 7 8 PA2<br>• 10 VDD |
| Direction (MSB in) :  • Low Byte • High Byte step9 | PA11314 PA0<br>PA415 •  |
|                                                    | • •<br>• 20 GND         |
| step10 Load Cancel                                 |                         |
|                                                    |                         |
|                                                    | <u> </u>                |
|                                                    | USB STANDALONE WRITER   |

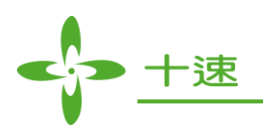

| SB_Writer TM57FA40                      |               |                 |
|-----------------------------------------|---------------|-----------------|
| Eile Device Operation About             | d True        |                 |
| Auto Blank check Program Verify         | Smart Option  |                 |
| Serial Number Program                   | × 457FA40     |                 |
| Chip Type : TM57FA40 S/N SET            | · · · · · ·   |                 |
| Start Serial NO[Hex] : 0000000123456789 |               |                 |
| End Serial NO[Hex] : 0000000123456888   | . +0 Checksum |                 |
| S/N Start Address[Hex] : 0200           | Program Pin   | Placement:      |
| S/N End Address[Hex] : 0207             | ······ VPP 3  | :               |
| Counter Reset Count                     | PA3 7         | 8 PA2<br>10 VDD |
| NG (Hex) : 0                            | PA11<br>PA41  | 314 PA0         |
| Total (Hex): 0                          |               | 20 GND          |
| Enable S/N Program Close                |               |                 |
| ·                                       |               |                 |

Step 10\_1: Once data are loaded successfully, the S/N Program button will be enabled.

Step 10\_2: If the data are not loaded successfully, the S/N Program button will be disabled.

| 💠 USB_Writer TM57FA40                   |                                                                                                    |                         |
|-----------------------------------------|----------------------------------------------------------------------------------------------------|-------------------------|
| File Device Operation About             |                                                                                                    |                         |
| Auto Blank check Program Verify         | Smart Option                                                                                                    | Fuse                    |
| Serial Number Program                   | × 457FA40                                                                                                    |                         |
| Chip Type : TM57FA40 S/N SET            | · · · · ·                                                                                                    |                         |
| Start Serial NO[Hex] : 0000000123456789 | ' ‡.                                                                                                    |                         |
| End Serial NO[Hex] : 0000000123456888   | '.0E.<br>.+0                                                                                                    | Checksum                |
| S/N Start Address[Hex] : 0200           |                                                                                                    | Program Pin Placement:  |
| S/N End Address[Hex] : 0207             |                                                                                                    | VPP 3                   |
| Counter<br>OK (Hex) : 0 Reset Count     | ·····                                                                                                    | PA3 7 8 PA2<br>10 VDD   |
| NG (Hex) : 0                            | ·····                                                                                                    | PA11314 PA0<br>PA415    |
| lotal (Hex):                            |                                                                                                    | • •<br>• 20 GND         |
|                                         |                                                                                                    |                         |
| Disable S/N Program Close               |                                                                                                    |                         |
|                                         | _       _       _       _         _       _       _         _       _       _       _       _     _       _       _       _       _       _         _       _                 _       _       _         _       _         _       _           _             _           _ |                         |
|                                         |                                                                                                    |                         |
|                                         |                                                                                                    | 😽 USB was not connected |

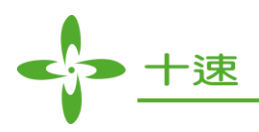

After the above steps are completed, user can choose two modes of operation: to connect to PC and let PC control the programming process or go offline and programmed by using TWR99 independently.

- 1. Operating guide for using PC to control the programming process:
  - a. Click on S/N Program button to start the programming process.
  - b. If programming is successful, the count number for "Start Serial NO", "OK", and "Total" will be incremented by 1 automatically.
  - c. If programming is fail, the count number for "NG", "Total" will be incremented by 1 automatically.
  - d. When the S/N Program button is disabled, it means that the programming process for the serial number is completed. Reset and reload configuration data of S/N from the "S/N SET" window if required.
  - e. "Reset Count" button will reset the "OK", "NG", and "Total" count number to zero.
  - f. **Attention:** Do not press the "Enter" key on the TWR99 hardware during programming if PC control mode is used.
- 2. Operating guide for using TWR99 writer for programming independently:
  - a. The function for the Mode button is to switch the display value for "Serial Number", "OK", "NG", or "TOTAL".
    - <u>a-1</u>: SNH => Display higher order digits of Serial Number (9~16 bytes), but when S/N Length is less than 9, this mode will not display the number.

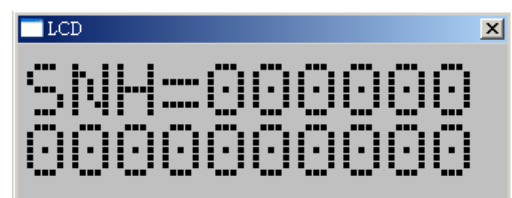

<u>a-2</u>: SNL => Display lower order digits of Serial Number ( $1 \sim 8$  bytes).

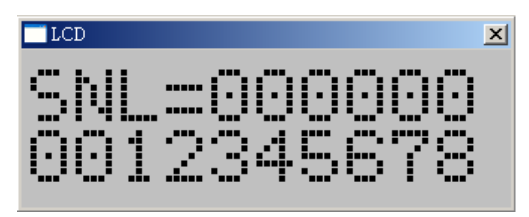

<u>a-3</u>: OK => Display the number of successful programming.

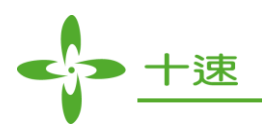

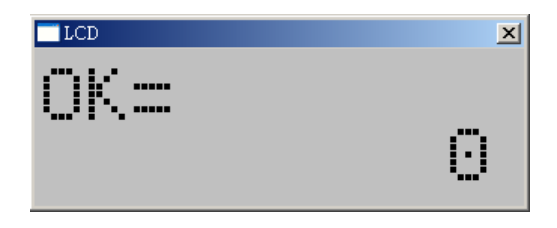

<u>a-4</u>: NG  $\Rightarrow$  Display the number of fail programming.

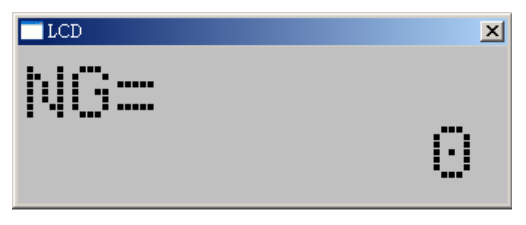

<u>a-5</u>: TOTAL  $\Rightarrow$  Display the total number of programming.

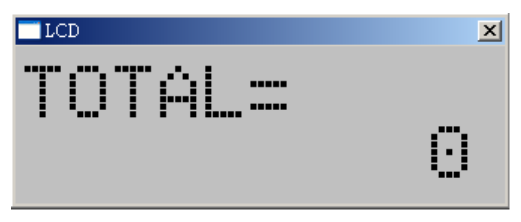

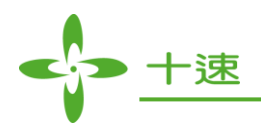

- b. The function for the "Enter" key is to execute programming procedure.
- c. If programming is successful, the count number for "Serial Number", "OK", and "TOTAL" will be incremented by 1 automatically.
- d. If programming is fail, the count number for "NG", "TOTAL" will be incremented by 1 automatically.
- e. When the "Enter" key is disabled, it means that the programming procedure for the serial number is completed. Reset and reload configuration data of S/N from the "S/N SET" window if required.
- f. Attention: if the power of TWR99 is turned off and on again, the serial number will be reset back to the initial value.

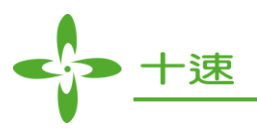

## 8. Set-up and Operations for Programming Serial Number

Step 1: Select "Device":

| SB_Writer TM57FA40              |                            | _ 🗆 🗙 |
|---------------------------------|----------------------------|-------|
| File Device Operation About     |                            |       |
| Auto Blank check Program Verify | Fuse                       |       |
| Chip Name TM57FA40              |                            |       |
|                                 |                            |       |
|                                 |                            |       |
|                                 | Checksum FFFF              |       |
|                                 | Program Pin Placement:     |       |
|                                 | VPP 3 •                    |       |
|                                 | PA3 7 8 PA2                |       |
|                                 | • 10 VDD                   |       |
|                                 | PA11314 PA0                |       |
|                                 | PA415                      |       |
|                                 | <ul> <li>20 GND</li> </ul> |       |
|                                 | STANDALONE W               | RITER |

Step 2: After selecting IC type, please enable the "Display Serial Number", then click on "OK".

| 💠 USB_Writer TM5      | 7FA40                                                                                                    |                                                                                                    |                                                                                                    | × |
|-----------------------|----------------------------------------------------------------------------------------------------|----------------------------------------------------------------------------------------------------|----------------------------------------------------------------------------------------------------|---|
| Eile Device Operation | on About<br>nk check Program Verify                                                                                                    | Chip Name TM57F.                                                                                                    | Puse                                                                                                    |   |
| x=58 Y=0              | IC Type Select<br>Series : MCU: 8 Bit TM57<br>IC Type : TM57FA40<br>I Display Serial Number<br>Series List :<br>MCU: 8 Bit TM57 Series<br>MCU: 8 Bit TM56 Series | X<br>Series OK<br>Cancel<br>EXHV ISP program<br>Type List :<br>TM57PE11<br>TM57PE12<br>TM57PA10<br>TM57PA20<br>TM57PA40<br>TM57FA40<br>TM57FLA80<br>TM57FLA80<br>TM57ME20 | Checksum FFFF<br>Program Pin Placement:<br>VPP 3<br>PA3 7 8 PA2<br>10 VDD<br>PA11314 PA0<br>PA415<br>20 GND<br>CB STANDALONE WRITER |   |

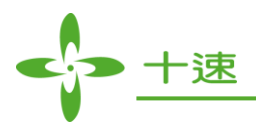

Step 3: Enter "Serial Number Set" setting (Please refer to 7. Serial Number Programming Set-up Flow, step 5~step 9)

| SB_Writer TM57FA40                                          | ×                      |
|-------------------------------------------------------------|------------------------|
| <u>Eile Device Operation About</u>                          |                        |
| Auto Blank check Program Verify Smart Option                | Fuse                   |
| Chip Name : TM57FA40                                        |                        |
|                                                             |                        |
| Serial Number Set                                           |                        |
|                                                             |                        |
| S/N Length [Hex]: 10                                        |                        |
| S/N Start Address (Hex) : 0000                              | Checksum               |
|                                                             | Program Pin Placement: |
| Start Serial NO (Hex) : 00000000000000000000000000000000000 |                        |
| S/N Amount (Hex) : 0                                        | VPP 3 •                |
|                                                             | PA3 7 8 PA2            |
| Direction (MSB in) : • Low Byte • High Byte                 | • • •                  |
|                                                             | PA11314 PA0            |
|                                                             | PA415                  |
| Load Cancel                                                 | • 20 GND               |
|                                                             | - A.                   |
|                                                             | USB STANDALONE WRITER  |

Step 4: After setting the data in "Serial Number Set" window, click on the "Load" button.

| SB_Writer TM57FA40                 |                    |                       |
|------------------------------------|--------------------|-----------------------|
| <u>File Device Operation About</u> |                    |                       |
| Auto Blank check Program Verify    | Smart Option       | 2                     |
|                                    | Chip Name TM57FA40 |                       |
| Serial Number Set                  | ×                  |                       |
| S/N Length [Hex]: 3                |                    |                       |
| S/N Start Address (Hex) : 300      |                    |                       |
| Start Serial NO (Hex) : 12345      |                    | ram Pin Placement:    |
| S/N Amount (Hex) : 5               |                    |                       |
| Direction (MSB in) : 💿 Low Byte    | C High Byte        |                       |
|                                    |                    | • 10 VDD              |
| beal                               | Cancel             | 11314 PA0             |
|                                    |                    |                       |
|                                    |                    | - • 20 GND            |
| X=170 Y=55                         |                    | USB STANDALONE WRITER |

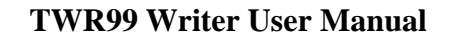

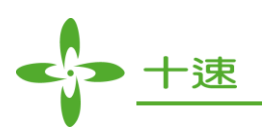

Step 5: Click on "File" -> Select "Load File"

| 💠 USB_Writer TM57FA40                                  | _ 🗆 🗵        |
|--------------------------------------------------------|--------------|
| File Device Operation About                            |              |
| Load File Blank check Program Verify Smart Option Fuse |              |
| Exit Chip Name : TM57FA40                              |              |
|                                                        |              |
|                                                        |              |
| Checksum                                               |              |
| Program Pin Placem                                     | ent:         |
| VPP 3 •                                                |              |
| PA3 7 8 P/                                             | 42           |
| • 10 VE                                                | ID .         |
| PA11314 P/<br>PA415 •                                  | 10           |
| • •<br>• 20 Gt                                         | In           |
|                                                        |              |
| USB STANDA                                             | ALONE WRITER |

Step 6: Select the HEX file then click on "open" button.

| VSB_Writer TM57FA40                          |                       |
|----------------------------------------------|-----------------------|
| <u>File Device Operation About</u>           |                       |
| Auto Blank check Program Verify Smart Option | Fuse                  |
|                                              |                       |
|                                              |                       |
|                                              |                       |
|                                              |                       |
| 捜尋位置 (D): 🧰 tx2705 🗾 🖛 🖻 💣 囲 🕶               |                       |
| tx2705 software new HW                       | Checksum              |
| 1 推新 1 1 1 1 1 1 1 1 1 1 1 1 1 1 1 1 1 1     | Program Pin Placement |
| I SkCode PP.hex                              |                       |
| Tio.HEX                                      | VPP 3 •               |
| TX2705_TEST_CODE.HEX                         | PA3 7 8 PA2           |
|                                              | • 10 VDD              |
|                                              | PA11314 PA0           |
|                                              | PA415 •               |
| 檔案類型(I): TxIce Hex Files (*.hex)             | • •<br>• 20 GND       |
|                                              |                       |
|                                              | STANDALONE WRITER     |

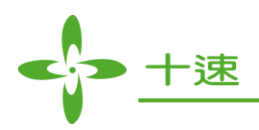

Step 7: Wait until the files are downloaded OK, click on "confirm" button to enter the Serial Number Program mode

| H | •USB_Writ                               | er '              | TM5   | 7FA      | 40          |          |       |      |     |     |                 |        |      |      |    |              |    |               |            |                  |             |   |                        |        |
|---|-----------------------------------------|-------------------|-------|----------|-------------|----------|-------|------|-----|-----|-----------------|--------|------|------|----|--------------|----|---------------|------------|------------------|-------------|---|------------------------|--------|
| E | ile <u>D</u> evice                      | Op                | erati | on       | <u>A</u> bo | ut       |       |      |     |     |                 |        |      |      |    |              |    |               |            |                  |             |   |                        |        |
|   | Auto                                    |                   | Bla   | nk c     | heck        |          | Pr    | ogra | m   |     | Ve:             | rify   |      |      | _1 |              |    |               |            | Smar             | Optio       | n | -Fuse                  |        |
|   | E:\DATA1\                               | tenx <sub>.</sub> | _OTI  | ? inf    | orma        | tion'    | \tx27 | 05\1 | X27 | 05_ | TESI            | r_cc   | DDE  | .bin |    |              | Ch | ip Name       | : T1       | 457FA4           | 0           | 1 |                        |        |
|   |                                         |                   |       |          |             |          |       |      |     |     |                 |        |      |      |    |              |    |               |            |                  |             | - |                        |        |
|   | 00000000                                | 4B                | 30    | 05       | 12          | 09       | 14    | 10   | 30  | 49  | 14              | 15     | 30   | 89   | 14 | 1A           | 30 | K0            | 01         | 0                | :0 <b>_</b> | 1 |                        |        |
|   | 00000010                                | CY                | 14    | 11       | 30          | 09       | 15    | 24   | 30  | 49  | 15              | 28     | 30   | 89   | 01 | 60           | 00 | U             | . \$UI     | . +U             |             | - |                        |        |
|   | 00000020                                | 10                | 19    | A/<br>co | 00          | 32       | 20    | 09   | 10  | м   | essa            | iae    | 111  | X    | 60 | 32           | 20 |               |            |                  | <u>,</u>    |   |                        |        |
|   | 00000030                                | 49                | 00    | 00<br>Δ7 | 00          | 04<br>CQ | 10    | 80   | 00  |     |                 | -      |      | -    | hΔ | - 27<br>- NG | 11 | + &           | 9.2        | + 8              | ·           |   | 04.02                  |        |
|   | 00000040                                | 40                | 19    | 81       | 00          | 60       | 00    | 27   | 00  |     | Load            | ling ( | Data | ı Ok | 11 | 40           | 19 | +· S· · ·     | ' .<br>' 1 | · +· 3·<br>· & I | e           |   | Checksum UACS          |        |
|   | 00000060                                | 81                | 00    | 60       | 00          | FF       | 19    | Â0   | 00  |     | · · · · · · · · |        |      | _    | 9  | 87           | 00 | es            |            | . <u>1</u>       | t.          |   | Program Pin Placement: |        |
|   | 00000070                                | AO                | 0B    | 34       | 30          | 40       | 00    | 00   | 19  |     |                 | 確知     | Ē    |      | 9  | 85           | 00 | . 40@         | )          |                  | T.          |   |                        |        |
|   | 00000080                                | 05                | 16    | 4B       | 30          | 45       | 16    | 65   | 30  |     |                 |        |      |      | 17 | ΕO           | 30 | K0Ē           | e0.        | . ~0E.           | àO          |   | VPP 3 •                |        |
|   | 00000090                                | 85                | 17    | 19       | 31          | 3B       | 30    | 01   | 19  | 05  | 00              | 80     | 19   | ΟB   | 00 | 0C           | 00 | 1;1           | 0          |                  |             |   |                        |        |
|   | 000000A0                                | 8C                | 19    | ΟĐ       | 00          | 05       | 12    | 00   | 00  | 05  | 10              | 52     | 30   | 00   | 19 | 0C           | 00 | a.:           |            | . F0             |             |   | PAJ / 8 PAZ            |        |
|   | 00000080                                | 00                | 19    | 8A       | 00          | FF       | 19    | 0D   | 00  | 04  | 19              | 08     | 00   | FF   | 19 | 07           | 00 |               |            |                  | ···         |   | • • •                  |        |
|   | 0000000000                              | FF                | 19    | 87       | 00          | 00       | 19    | 87   | 00  | 60  | 30              | 07     | 16   | 6E   | 30 | 47           | 16 | ‡             | ‡.`        | 0 nC             | IG.         |   | PA11314 PA0            |        |
|   | 0000000000                              | 72                | 30    | 87       | 16          | /6       | 30    | 07   | 15  | /A  | 30              | 55     | 30   | 10   | 19 | 11           | 00 | ruţ. vi<br>~0 | UÇ. Z      | UeU              | • •         |   | PA415 •                |        |
|   | 000000000000000000000000000000000000000 | 03                | 00    | 70       | 30          | 10       | 19    | 11   | 00  | 03  | 00              | 70     | 30   | 10   | 19 | 07           | 00 |               | • • • •    | . UU<br>         | •••         | _ | • •<br>• 20 CND        |        |
|   | 000000000                               | 03                | 00    | 13       | 50          | 10       | 13    |      | 00  | 03  | 00              | 10     | 50   | UF   | 10 | 07           | 00 |               |            | . , 0            | •••         |   | - 20 GND               |        |
|   |                                         |                   |       |          |             |          |       |      |     |     | -               |        |      |      |    |              |    |               |            |                  |             | - | Cer un crun u cur      |        |
|   |                                         |                   |       |          |             |          | Ш     | Ш    |     |     |                 |        |      |      | Ш  |              |    |               |            |                  |             |   | USB STANDALONE         | WRITER |

Step 8: Click on "S/N Program" button to start programming process

| <mark>∻</mark> USB_Write            | r TM57FA40                                            | _ 🗆 🗙                              |
|-------------------------------------|-------------------------------------------------------|------------------------------------|
| <u>File</u> <u>D</u> evice <u>C</u> | Operation About                                       |                                    |
| Auto                                | Blank check Program Verify                            | Smart Option                       |
| E:\DATA1\ter                        | ux_OTP information\tx2705\TX2705_TEST_CODE.bin Chip N | Name : TM57FA40                    |
| 00000000 4                          | Serial Number Program                                 | ×                                  |
| 00000010 0                          |                                                       |                                    |
| 00000020 0                          | Chip Type : TM57FA40 S/                               | /N SET                             |
| 00000030 4                          |                                                       |                                    |
| 00000040 8                          | Start Serial NO[Hex] : 123456                         | Checksum 0AC3                      |
| 00000050 4                          | End Social NOIHand + 192454                           | Pro man Dia Diacamanti             |
| 00000060 8                          | End Serial NO[Hex]: 12345A                            | riogram rin riacement.             |
| 00000070 A                          | 0.0.0                                                 |                                    |
| 00000080 0                          | SIN Start Address[Hex] : U300                         | VPP 3                              |
| 00000030 0                          | S/N End Address[Hex] : 0302                           | PA3 7 8 PA2                        |
| 00000080 0                          | · · · ·                                               | • 10 VDD                           |
| 000000C0 F                          | Counter                                               | <b>••</b>                          |
| 000000000 7                         | OK (Hex): 0 Res                                       | eset Count PAILS 14 PAU<br>PAILS • |
| 000000E0 0                          |                                                       | ••                                 |
| 000000F0 0                          |                                                       | • 20 GND                           |
| ,                                   | Total (Hex) : 0                                       |                                    |
| X=12 Y=0                            |                                                       | 👘 👘 USB STANDALONE WRITER          |
|                                     | S/N Program                                           | e                                  |

Notes: After the completion of programming process, if programming code + serial number is desired, go back to Step1 and start all over.

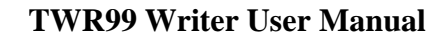

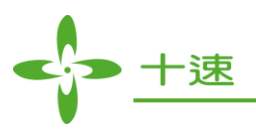

## 9. Programming Guide for EXHV ISP Mode

Step 1: Select Device

| LSB_Writer TM57FA40                        |                          |
|--------------------------------------------|--------------------------|
| File Device Operation About                |                          |
| Auto Blank check Program Verify mart Optio | Fuse                     |
| Chip Neps TW57E440                         |                          |
|                                            |                          |
|                                            |                          |
|                                            |                          |
|                                            |                          |
|                                            | Checksum FFFF            |
|                                            | Program Pin Placement:   |
|                                            |                          |
|                                            | VPP 3 •                  |
|                                            | PA3 7 8 PA2              |
|                                            | • 10 VDD                 |
|                                            | PA11314 PA0              |
|                                            | PA415 •                  |
|                                            | • 20 GND                 |
|                                            |                          |
| ,=56 T=U                                   | VA USB STANDALONE WRITER |

Step 2: Select IC type and check mark "EXHV ISP program", and then click on "OK"

| 💠 USB_Writer TM57FA40              |                                                   |                                   | _ <u> </u>             |
|------------------------------------|---------------------------------------------------|-----------------------------------|------------------------|
| <u>File Device Operation About</u> |                                                   |                                   |                        |
| Auto Blank check I                 | IC Type Select                                    | X                                 | Fuse                   |
|                                    | Series : MCU: 8 Bit TM57 S<br>IC Type : TM57FLA80 | Series OK<br>Cancel               |                        |
|                                    | Series List :                                     | Type List :                       | Checksum               |
|                                    | MCU: 8 Bit TM57 Series<br>MCU: 8 Bit TM56 Series  | TM57PE11<br>TM57PE12<br>TM57PA10  | Frogram Fin Flacement: |
|                                    |                                                   | TM57PA20<br>TM57PA40              | PA3 7 8 PA2            |
|                                    |                                                   | TM57FA40<br>TM57FLA80<br>TM57ME20 | PA11314 PA0<br>PA415 • |
| I                                  |                                                   |                                   | • • 20 GND             |
| X=171 Y=2                          |                                                   |                                   | STANDALONE WRITER      |

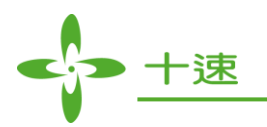

Step 3: The main screen will show "EXHV ISP Program"

| 💠 USB_Writer TM57FLA80                                                                       |                                 |
|----------------------------------------------------------------------------------------------|---------------------------------|
| <u>File Device Operation About</u>                                                           |                                 |
| Auto     Blank check     Program     Verify     Smart Option       Chip Name :     IM57FLA80 | Fuse                            |
|                                                                                              | Checksum Program Pin Placement: |
|                                                                                              | VPP 3 •                         |
|                                                                                              | PA11314 PA0                     |
|                                                                                              | STANDALONE WRITER               |

Step 4: Click on "File" -> Select "Load File"

| TM57FLA80                                                                                                    |                                                        |
|----------------------------------------------------------------------------------------------------|--------------------------------------------------------|
| Elle     Device     Operation       Auto     Blank check     Program       Verify     Smart Option       Chip Name :     TM57FLA80 | Fuse                                                   |
| 開容     ?★       搜尋位置①:          be 2708 software new HW         ◆                                                                  | EXHV ISP Program<br>Checksum<br>Program Pin Placement: |
| in-rc_HEX  in-rc_00.HEX  TouchKey_ST6.HEX  in-rc_00.HEX                                                                            | VPP 3                                                  |
| 檔案名稱(M):  touch_key_timer1_vol.HEX 開啓(O)<br>檔案類型(I):  TxIce Hex Files (*.hex)                                                      | • 10 VDD<br>PA11314 PA0<br>• 20 GND                    |

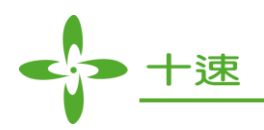

#### Step 5: Wait until files are downloaded OK

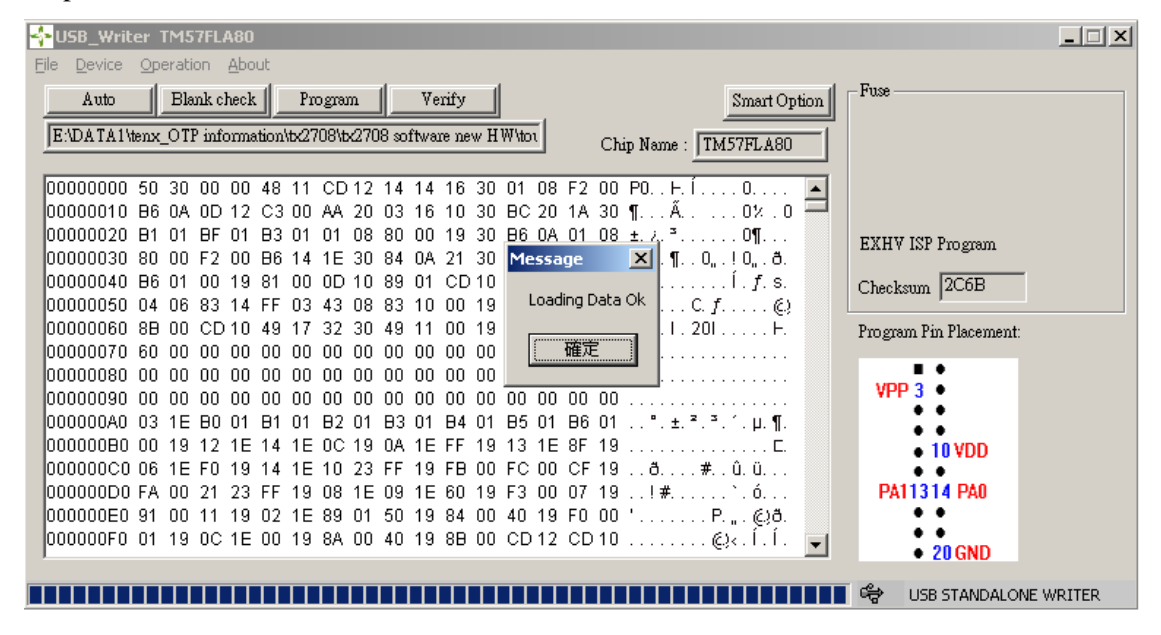

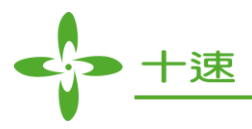

#### **10. Error Messages**

- <u>10.1</u>: VOLTAGE ERROR => The voltage of VPP or VDD is abnormal (send back TWR99 to tenx for repair).
- <u>10.2</u>: EEPROM ERROR => Error for reading the Programming Data (send back TWR99 to tenx for repair).
- <u>10.3</u>: PROTECT = IC data are protected and cannot be read.
- <u>10.4</u>: BUSY FAIL =>The IC Programming signals are connected to TWR99 well.
- 10.5: B FAIL => Blank Test fails
- <u>10.6</u>: P FAIL => Programming data fails
- <u>10.7</u>: V FAIL => Comparing data fails
- <u>10.8</u>: I FAIL => 4-bit series Programming Mode failed

8-bit series ID Programming failed

- 10.9: D FAIL => Check ID fails
- 10.10: F FAIL => Programming the FUSE or SYSTEM CONFIG data fails
- <u>10.11</u>: NO CHIP = IC or connection is not connected properly. Please confirm whether IC is put properly or the line is connected perfectly.
- <u>10.12</u>: E FAIL => Writer Checksum data comparing error
- <u>10.13</u>: ENTRANCEF => Check IC enters write mode fail

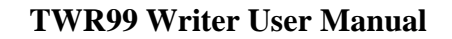

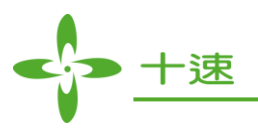

## **11. Programming Guide for Mass Production Mode**

This function contains only Auto mode, which records OK and NG counts, and checksum display, there are no other functions, so it is recommended to be used in mass production.

Step 1: Select Device

| 💠 USB_Writer TM57PE12                        |                        |
|----------------------------------------------|------------------------|
| File Device Operation About                  |                        |
| Xuno Blank check Program Verify Smart Option | Fuse                   |
|                                              |                        |
| Chip Name : IMS/PEI2                         |                        |
|                                              |                        |
|                                              |                        |
|                                              |                        |
|                                              |                        |
|                                              |                        |
|                                              | Checksum 3725          |
|                                              | Program Pin Placement: |
|                                              |                        |
|                                              |                        |
|                                              |                        |
|                                              |                        |
|                                              |                        |
|                                              |                        |
|                                              |                        |
|                                              |                        |
|                                              |                        |
|                                              |                        |
|                                              |                        |
|                                              |                        |

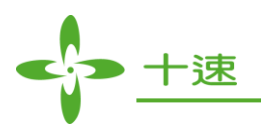

| Generation About                          | X                      |
|-------------------------------------------|------------------------|
| Auto Blank check Program Verify Sma       | art Option             |
| IC Type Select                            |                        |
| Series : MCU: 8 Bit TM57 Series OK        |                        |
| IC Type : TM57PE10 Cancel                 | Checksum 3725          |
| Mass Production Mode                      | Program Pin Placement: |
| Series List' Type List'                   |                        |
| MCU: 8 Bit TM57 Series TM57PE10_14        |                        |
| TM57PE11_8<br>TM57PE11A_8<br>TM57PE12_14  |                        |
| TM57 E12_14<br>TM57PA10_16<br>TM57PA20_16 |                        |
| TM57PA20_20<br>TM57PA40_16<br>TM57PA40_20 |                        |
| TM57FA40_8<br>TM57FA40_16<br>TM57FA40_20  | USB STANDALONE WRITER  |

Step 2: Select IC type and enable the "Mass Production Mode", and then click on "OK"

Step 3: The main screen will show "Mass Production Mode" and Enable Auto function

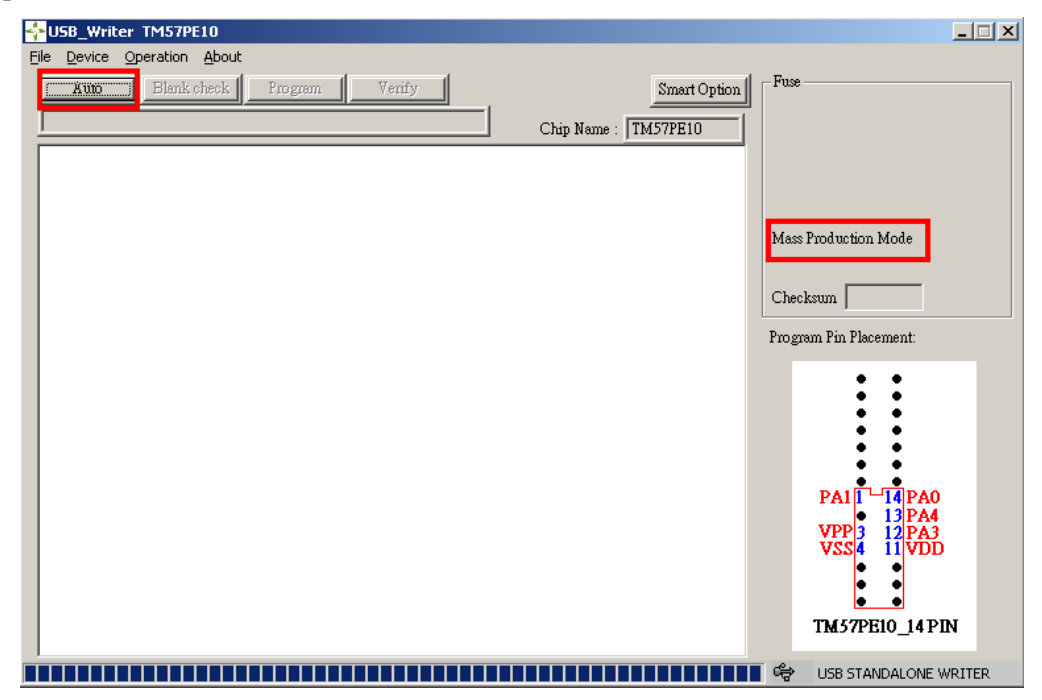

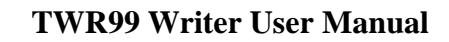

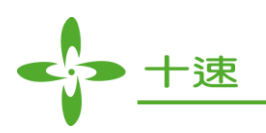

Step 4: Execute File -> Load File

| 🛟 USB_Writer TM57PE10                             |                                    |
|---------------------------------------------------|------------------------------------|
| Eile Device Operation About                       |                                    |
| Load File Blank check Program Verify Smart Option | Fuse                               |
| Exit Chip Name : TM57PE10                         |                                    |
|                                                   |                                    |
|                                                   |                                    |
|                                                   | Mass Production Mode               |
|                                                   |                                    |
|                                                   | Checksum                           |
|                                                   | Program Pin Placement:             |
|                                                   | • •                                |
|                                                   | ::                                 |
|                                                   | ::                                 |
|                                                   | ::                                 |
|                                                   | PA1 14 PA0                         |
|                                                   | VPP 3 12 PA3                       |
|                                                   | <b>₹35</b> ¶ II <b>₹</b> <i>DD</i> |
|                                                   |                                    |
|                                                   | TM57PE10_14 PIN                    |
|                                                   | 😽 USB STANDALONE WRITER            |

Step 5: Select the programming files then click on "open" button.

| SB_Writer TM57PE10                                                                                                    | <u> </u>                                           |
|----------------------------------------------------------------------------------------------------|----------------------------------------------------|
| Eile Device Operation About                                                                                                    |                                                    |
| Auto Blank check Program Verify Smart Option                                                                                                    | Fuse                                               |
| Chin Names (TMERDE10                                                                                                    |                                                    |
| Chtp Name : IMS/FEI0                                                                                                    |                                                    |
| 開啓 ? ×                                                                                                    |                                                    |
| 搜尋位置①: 💼 我已接收的檔案 🗾 🗢 🖻 📸 🎟 -                                                                                                    |                                                    |
| ☐ TM57PE12_hex     ☐ 57ME20.HEX     ☐ pep     ☐ TWR98 021     ☐ S7PE10 REUSE.HEX     ☐ tm5                                                                                                    | Mass Production Mode                               |
| TWR99 98 2.9  S7PE10 NO_REUSE.HEX  THEX  FA40.HEX  AUGUST                                                                                                    | Checksum                                           |
| I Construction of the second second s | Program Pin Placement:                             |
|                                                                                                    | • •                                                |
| 檔案名稱(11): [57PE10 NO_REUSE.HEX 開啓(0)                                                                                                    | •••                                                |
| 檔案類型(I): Txlce Hex Files (*.hex) _ 取消                                                                                                    |                                                    |
|                                                                                                    | PA1<br>14<br>PA0<br>13<br>PA4<br>VPP3<br>12<br>PA3 |
|                                                                                                    |                                                    |
|                                                                                                    | TM57PE10_14 PIN                                    |
|                                                                                                    | 🖙 USB STANDALONE WRITER                            |

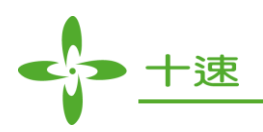

| Step 0. Wait until the mes are upwindaded C | Step | 6: Wait | until the | files are | downloaded | OK |
|---------------------------------------------|------|---------|-----------|-----------|------------|----|
|---------------------------------------------|------|---------|-----------|-----------|------------|----|

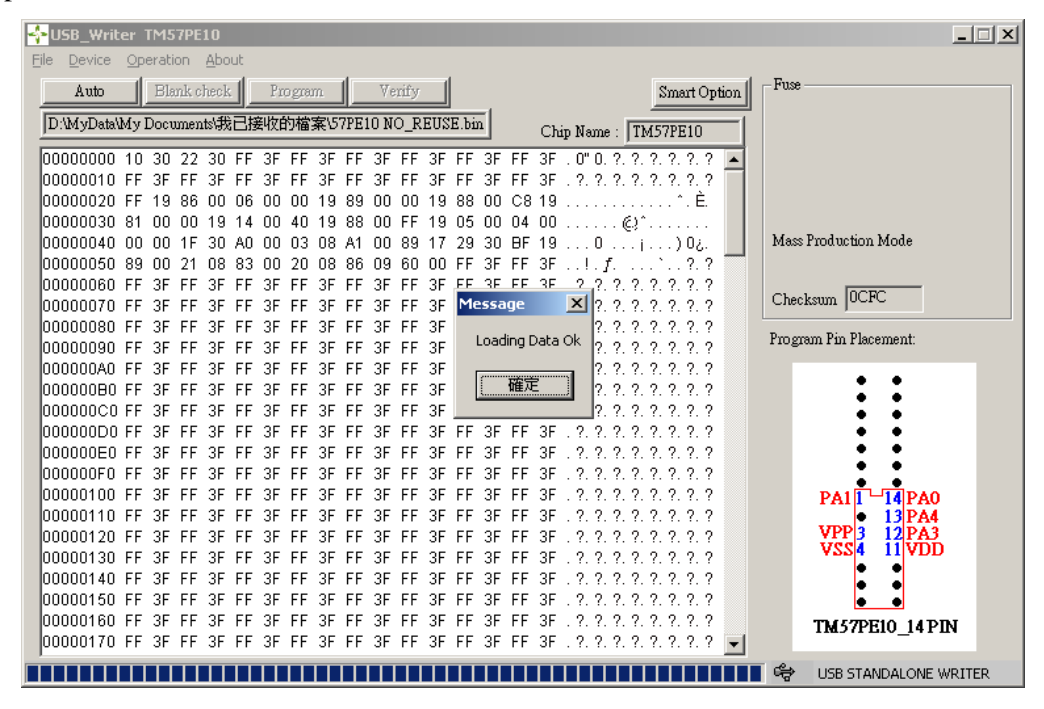

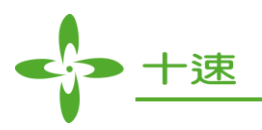

Step 7: Hardware Display and Operate:

a. Display CHIP NAME (Hold 2 sec Display)

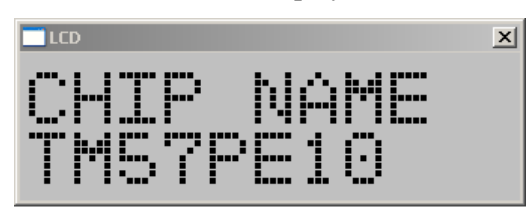

- b. Display Auto Mode: (Mode button: click once will change OK and NG Display)
  - 1. Display Checksum
  - 2. Display the counting number that the programming procedure is successful.
  - 3. Display the counting number that the programming procedure is not successful.

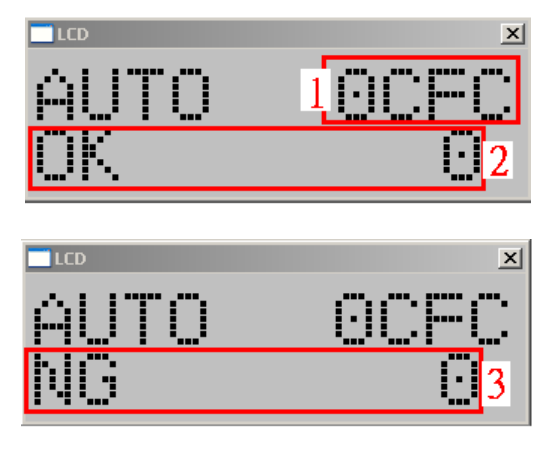

c. Display Firmware version and Checksum\_E information (Press the Mode button more than 3 seconds to get the information).

| LCD    | ×     |
|--------|-------|
| CH CHM | nanca |
|        | ··    |
| DITHLU | · 1.1 |

d. Enter button: press Enter to execute.

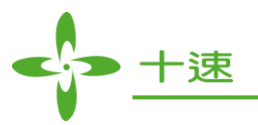

## **12. Production Limit Mode Writer Operation**

This function contains only Auto mode, which records OK and NG counts, and checksum display, there are no other functions, so it is recommended to be used in mass production.

#### Step 1: Select Device

| 💠 USB_Write | r TM57PE10                 |                    |              | ×                      |
|-------------|----------------------------|--------------------|--------------|------------------------|
| File Device | Operation <u>A</u> bout    |                    |              |                        |
| Auto        | Blank check Program V      | enify              | Smart Option | Fuse                   |
| 1           |                            | Chip Nam           | e : TM57PE10 |                        |
|             | IC Type Select             |                    | ×            |                        |
|             | Series : MCU: 8 Bit TM57 S | Series             | ОК           |                        |
|             | IC Type : TM57PE10         |                    | Cancel       |                        |
|             | 🔲 Display Serial Number    | 🗖 EXHV ISP program |              | Checksum               |
|             | Mass Production Mode       | ISP program        |              | Program Pin Placement: |
|             | Production Limit : 1       |                    |              | ::                     |
|             | Series List :              | Type List :        |              |                        |
|             | MCU: 8 Bit TM57 Series     | TM57PE10_14        | <u> </u>     | PA1 2 17 PA0           |
|             |                            | TM57PE10_18        |              | VDP 4 16 PA4           |
|             |                            | TM57PE11_10        |              | VSS 3 14 VDD           |
|             |                            | TM57PE11A_10       | _            | ::                     |
|             |                            | TM57PE11B 10       |              | • •                    |
|             |                            | TM57PE11BS_6       |              |                        |
|             |                            | TM57P11C_8         |              | INSTREE _ 18PIN        |
|             |                            | TM57PE11C_8        |              | USB STANDALONE WRITER  |
|             |                            | TM57PE12_14        |              |                        |
|             | 1                          | TM57PF12AS 6       | -            |                        |

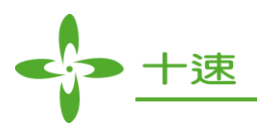

Step 2: Select IC and enable the Production Limit Mode to set the writer counts (1~99999999), then press OK.

| 💠 USB_Write   | r TM57PE10                      |                                                             |                                                           |
|---------------|---------------------------------|-------------------------------------------------------------|-----------------------------------------------------------|
| File Device Q | <u>D</u> peration <u>A</u> bout |                                                             |                                                           |
| Auto          | Blank check Program V           | erify Smart Op                                              | tion Fuse                                                 |
| <u> </u>      |                                 | Chip Name : TM57PE10                                        |                                                           |
|               | IC Type Select                  | ×                                                           |                                                           |
|               | Series : MCU: 8 Bit TM57        | Series OK                                                   |                                                           |
|               | IC Type : TM57PE10              | Cancel                                                      |                                                           |
|               | 🗖 Display Serial Number         | EXHV ISP program                                            | Checksum                                                  |
|               | Mass Production Mode            | 🗖 ISP program                                               | Program Pin Placement:                                    |
|               | ✓ Production Limit : 100        |                                                             | ::                                                        |
|               | Series List :                   | Type List :                                                 |                                                           |
|               | MCU: 8 Bit TM57 Series          | TM57PE10_14  TM57PE10_18 TM57PE10_18 TM57PE11_8 TM57PE11_10 | PA1<br>2 17 PA0<br>16 PA4<br>VPP 4 15 PA3<br>VSS 5 14 VDD |
|               |                                 | TM57PE11A_10                                                | ::                                                        |
|               |                                 | TM57PE11B 10                                                |                                                           |
|               |                                 | TM57PE11BS_6                                                | TM 57PE10 18PIN                                           |
|               |                                 | TM57P11C_8                                                  |                                                           |
|               |                                 | TM57PE11CS 8                                                | USB STANDALONE WRITER                                     |
|               |                                 | TM57PE12_14                                                 |                                                           |
|               | 1                               | TM57PF12AS 6                                                |                                                           |

Step 3: Main window will show "Production Limit Mode" and enable "Auto" function

| SB_Writer TM57PE10                                                                        |    |
|-------------------------------------------------------------------------------------------|----|
| File Device Operation About                                                               |    |
| Xuno         Blank check         Program         Verify         Smart Option         Fuse |    |
| Chip Name : TM57PE10                                                                      |    |
|                                                                                           |    |
|                                                                                           |    |
| Production Limit                                                                          |    |
| Charless                                                                                  |    |
|                                                                                           |    |
| Program Pin Placement:                                                                    |    |
|                                                                                           |    |
|                                                                                           |    |
| VPP 3 •                                                                                   |    |
| PA3 7 •<br>• 10 VDD                                                                       |    |
|                                                                                           |    |
| PATT314 PAU<br>PA415 •                                                                    |    |
|                                                                                           |    |
| • 20 422                                                                                  |    |
|                                                                                           |    |
|                                                                                           | .p |

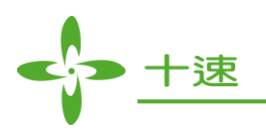

Step 4: Select File -> Load File

| VISB_Writer TM57PE10                              |                         |
|---------------------------------------------------|-------------------------|
| File Device Operation About                       | _                       |
| Load File Blank check Program Verify Smart Option | Fuse                    |
| Exit Chip Name : TM57PE10                         |                         |
|                                                   |                         |
|                                                   |                         |
|                                                   |                         |
|                                                   |                         |
|                                                   | Production Limit        |
|                                                   | Checksum                |
|                                                   | Program Pin Placement:  |
|                                                   |                         |
|                                                   |                         |
|                                                   |                         |
|                                                   | VPP 3 •                 |
|                                                   | PA3 7 •                 |
|                                                   | • •                     |
|                                                   | PA11314 PA0<br>PA415 •  |
|                                                   | • •                     |
|                                                   | • 20 VSS                |
|                                                   |                         |
|                                                   |                         |
|                                                   | 🖙 USB STANDALONE WRITER |

Step 5: Select the writer file, then press "open" button

| USB_Writer TM57PE10      |                                                                                                    | _ 🗆 🗙 |
|--------------------------|----------------------------------------------------------------------------------------------------|-------|
| Elle Device Operation Ab | out       k     Program     Verify     Smart Option     Fuse       Chip Name :     TM57PE10                                                                                                    |       |
|                          | 開留<br>建建位置①: → 我已接收的檔案 	 ← È 	 管 匣 ← 匣 → III + III + IIII + III + III + III + III + III + III + III + III + III + III + III + III + III + III + III + III + III + III + III + III + III + III + III + III + III + III + III + III + III + III + III + III + III + III + III + III + III + III + III + III + III + III + III + III + III + III + IIII + IIII + IIIII + IIII + IIII + IIII + IIII + IIIII + IIII + IIII + IIII + IIII + IIII + IIII + IIIII + IIII + IIII + IIII + IIII + IIII + IIII + IIII + IIII + IIIII + IIII + IIII + IIII + IIII + IIIII + IIII + IIII + IIII + IIII + IIIII + IIIII + IIII + IIIII + IIIII + IIII + IIII + IIIII + IIIII + IIIII + IIIIII |       |
|                          | 檔案名稱 @U: 577E10 REUSE HEX 開啓② PA3 7 ● 10 VDD<br>檔案類型(I): TxIce Hex Files (*.hex) ▼ 取消 PA11314 PA0<br>PA11314 PA0<br>PA15 ● 20 VSS                                                                                                    |       |

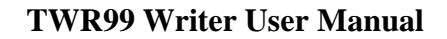

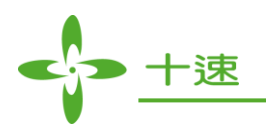

#### Step 6: Wait file download OK

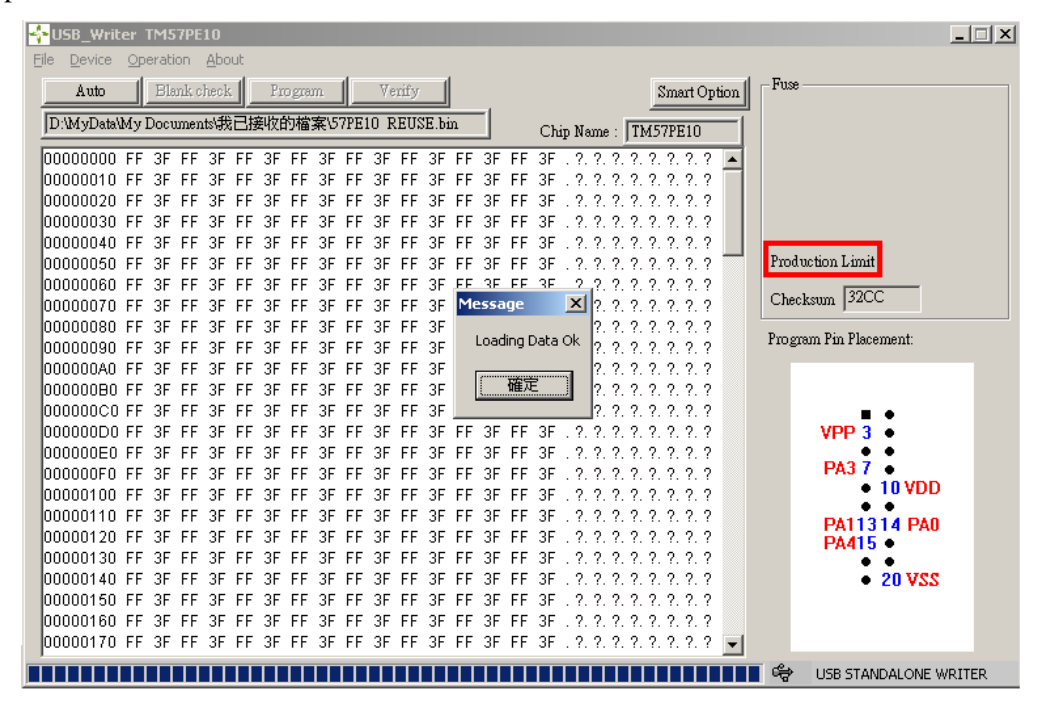

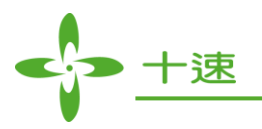

Step 7: Hardware display and operation:

a. Display CHIP NAME (holds for 2 secs display)

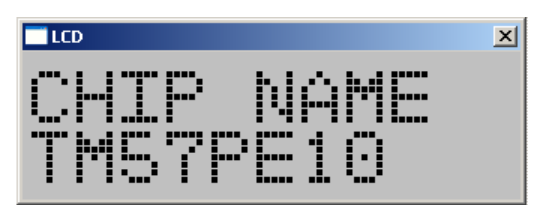

- b. Display Limit mode: (hardware mode button can only switch to OK and NG display)
  - 1. Checksum
  - 2. Write OK count
  - 3. Write NG count

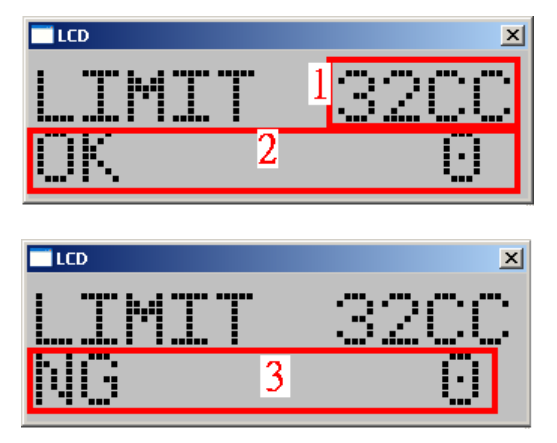

c. Display Firmware version and Checksum\_E information (Press the Mode button more than 3 seconds to get the information)

| LCD      | ×         |
|----------|-----------|
| CLU CIIM | ·onco     |
|          | .00200    |
| E7PA10   | :11       |
|          | • ••• ••• |

- d. Enter button: execute writing process
- e. When OK count reaches the writing limit setting, TWR99 will not continue to execute

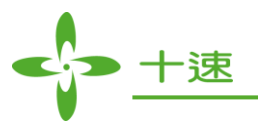

## **13.** Compare File Function Operation

Display TWR99 register data, "IC Name", "Download File Time", and "Compare File Result".

Step 1: Select Operation -> Compare File

| SB_Writer TM57PE10                                                                                                    |        |                                      |                                                                                                   |
|----------------------------------------------------------------------------------------------------|--------|--------------------------------------|---------------------------------------------------------------------------------------------------|
| Ele         Device         Operation         About           Auto         Update F/W         Serial Number Program           Check new version         Compare File           Set Protect         Read Chip Info | Verify | Smart Option<br>Chip Name : TM57PE10 | Fuse<br>Checksum 32CC                                                                             |
|                                                                                                    |        |                                      | Program Pin Placement:<br>VPP 3 •<br>PA3 7 •<br>10 VDD<br>•<br>PA113 4 PA0<br>PA415 •<br>• 20 VSS |

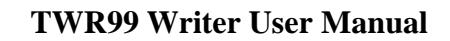

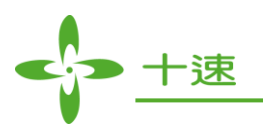

Step 2: Download File information window shows up

| Auto     Blank check     Program     Verify     Smart Option       Chip Name :     TM57PE10 | - Fuse                                  |
|---------------------------------------------------------------------------------------------|-----------------------------------------|
| Download File Information                                                                   |                                         |
| Download File Time :2011/3/28_13:52:17<br>Compare Result :                                  | Checksum 32CC<br>Program Pin Placement: |
| Compare File Cancel                                                                         | VPP 3<br>PA3 7<br>10 VDD                |
|                                                                                             | PA11314 PA0<br>PA415<br>20 VSS          |
|                                                                                             | USB STANDALONE WRITER                   |

Step 3: Press "Compare File" button, select the file to be compared, then press "Open" button.

| 🛟 USB_Writer TM57PE10                                                                                                    |                                             |
|----------------------------------------------------------------------------------------------------|---------------------------------------------|
| Ele         Device         Operation         About           Auto         Blank check         Program.         Verify         Smart Option           Chip Name :         TM57PE10                                                                                                    | - Fuse                                      |
| 開啓<br>接尋位置①:                                                                                                    |                                             |
| Image: Symplectic and the symplectic and the symplect | Checksum 32CC<br>Program Pin Placement:     |
| 檔案名稱(U): 57PE10 REUSE.HEX 開啓(O)<br>檔案類型(I): TxIce Hex Files (*.hex) ▼ 取消                                                                                                    | VPP 3 •<br>PA3 7 •<br>10 VDD<br>PA11314 PA0 |
|                                                                                                    | PA415 •<br>• 20 VSS                         |

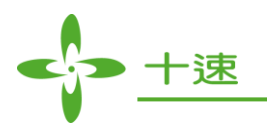

#### Step 4: Wait for compare result:

| 🔆 USB_Writer TM57PE10                                                                                     |                                                        |
|----------------------------------------------------------------------------------------------------|--------------------------------------------------------|
| File Device Operation About                                                                               |                                                        |
| Auto Blank check Program Verify Smart Option<br>Chip Name : TM57PE10                                      | - Fuse                                                 |
| Download File Information Chip Name : TM57PE10 Download File Time :2011/3/28_13:52:17 Compare Result : OK | Checksum 32CC<br>Program Pin Placement:                |
| Compare File Cancel                                                                                       | VPP 3 •<br>PA3 7 •<br>10 VDD<br>PA11314 PA0<br>PA415 • |
|                                                                                                    | ● 20 VSS                                               |

| ☆USB_Writer TM57PE10                         | <u> </u>                |
|----------------------------------------------|-------------------------|
| File Device Operation About                  |                         |
| Auto Blank check Program Verify Smart Option | -Fuse                   |
| Chip Name TM57PE10                           |                         |
|                                              |                         |
|                                              |                         |
| Download File Information                    |                         |
|                                              |                         |
| Chin Name : TM57DE10                         |                         |
|                                              | Checksum 32CC           |
| Download File Time :2011/3/28_13:52:17       |                         |
| Compare Result : Fail                        | Program Pin Placement:  |
|                                              |                         |
|                                              |                         |
| Compare File Cancel                          | VPP 3 •                 |
|                                              | PA3 7 •                 |
|                                              | • 10 VDD                |
|                                              | PA11314 PA0             |
|                                              | PA415                   |
|                                              | • 20 VSS                |
|                                              |                         |
|                                              |                         |
|                                              | 😪 USB STANDALONE WRITER |

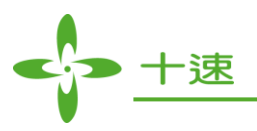

## 14. Set Protect Function Operation

Step 1: Select Operation -> Set Protect

| TMS5_Writer TM57PE10                |                         |
|-------------------------------------|-------------------------|
| Eile Device Operation About         |                         |
| Auto Update F/W Verify Smart Option | Fuse                    |
| Serial Number Program               |                         |
| Compare File                        |                         |
| Set Protect                         |                         |
| Read Chip Info                      |                         |
|                                     |                         |
|                                     | Production Limit        |
|                                     | 2200                    |
|                                     | Checksum  3200          |
|                                     | Program Pin Placement:  |
|                                     |                         |
|                                     |                         |
|                                     | VPP 3                   |
|                                     | • •                     |
|                                     | • 10 VDD                |
|                                     | D411214 D40             |
|                                     | PATT314 PAU<br>PA415 •  |
|                                     | • •                     |
|                                     | • 20 435                |
|                                     |                         |
|                                     |                         |
|                                     | 🖙 USB STANDALONE WRITER |

Step 2: Option Select 1 window shows up

| SB_Writer TM57PE10                           |                         |
|----------------------------------------------|-------------------------|
| Eile Device Operation About                  | _                       |
| Auto Blank check Program Verify Smart Option | Fuse                    |
| Chin Name : TM57PE10                         |                         |
|                                              |                         |
|                                              |                         |
| Option Select 1                              |                         |
|                                              |                         |
| • Unprotect C Protect                        | Production Limit        |
|                                              | Checksum 32CC           |
|                                              | Program Pin Placement   |
|                                              | Tiogram Thi Theomonic   |
|                                              |                         |
|                                              | • •                     |
|                                              | VPP 3 •                 |
|                                              | PA3 7 •                 |
|                                              | • • • •                 |
|                                              | PA11314 PA0             |
|                                              | FA415                   |
|                                              | • 20 VSS                |
|                                              |                         |
|                                              |                         |
|                                              | 🖙 USB STANDALONE WRITER |

Step 3: Select Unprotect or Protect, then press "OK" button, wait for the setting completes

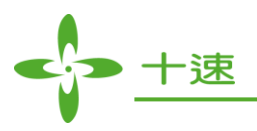

## **15. Read Chip Info Function Operation**

Note: It does not support Mass Production and Production Limit mode

Read Target IC info, "system config", "checksum", "ID".

Step 1: Select Operation -> Read Chip Info

| Eile Device Operation About                                                                                                    |                                                                                                    |
|----------------------------------------------------------------------------------------------------|----------------------------------------------------------------------------------------------------|
| File Device Operation About     Auto     Serial Number Program   Check new version   Compare File   Set Protect     Read Chip Info | Fuse<br>Checksum<br>Program Pin Placement:<br>VPP 3 •<br>PA3 7 •<br>10 VDD<br>PA11314 PA0<br>PA415 •<br>20 VSS |
|                                                                                                    |                                                                                                    |
|                                                                                                    | USB STANDALONE WRITER                                                                                          |

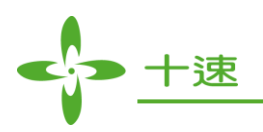

#### Step 2: Read chip information window shows up

| 💠 USB_Writer TM57PE10                                                                                                    | _ 🗆 🗙                   |
|----------------------------------------------------------------------------------------------------|-------------------------|
| File Device Operation About                                                                                                    |                         |
| Auto Blank check Program Verify Smart Option                                                                                                    | Fuse                    |
| D:\MyData\My Documents\我已接收的檔案\57PE10 NO_REUSE.bin Chip Name: TM57PE10                                                                                                    |                         |
| 00000000 10 30 22 30 FF 3F FF 3F FF 3F FF 3F FF 3F FF 3F FF 3F . 0" 0. ?. ?. ?. ?. ?. A                                                                                                    |                         |
| 00000010 FF 25 55 55 55 55 55 55 55 55 55 55 55 55                                                                                                    |                         |
| 00000020 FF Read CHIP Information                                                                                                    |                         |
| 0000030 81                                                                                                    |                         |
| 00000040 00 Chip Name:                                                                                                    |                         |
| 00000050 89?.?                                                                                                    |                         |
|                                                                                                    | Checksum OCFC           |
| 00000080 FF Checksum:                                                                                                    |                         |
| 00000090 FF ID: ?. ?. ?. ?                                                                                                    | Program Pin Placement:  |
| 000000A0 FF ?. ?. ?. ?. ?                                                                                                    |                         |
| 000000B0 FF ?. ?. ?. ?. ?                                                                                                    |                         |
| 00000000 FF ?. ?. ?. ?. ?                                                                                                    |                         |
| 000000D0 FF Read Cancel ?. ?. ?. ?                                                                                                    | VPP 3 •                 |
|                                                                                                    | P43 7                   |
|                                                                                                    | • 10 VDD                |
| 00000100 FF 3F FF 3F FF 3F FF 3F FF 3F FF 3F FF 3F FF 3F FF 3F FF 3F 77 3F 77 3F 3F 77 3F 77 3F 77 3F 77 3F 77 3F 77 3F 77 3F 77 3F 77 3F | • •                     |
| 00000120 FF 3F FF 3F FF 3F FF 3F FF 3F FF 3F FF 3F FF 3F FF 3F , 2, 2, 2, 2, 2, 2, 2, 2                                                                                                    | PA11314 PA0             |
| 00000130 FF 3F FF 3F FF 3F FF 3F FF 3F FF 3F FF 3F FF 3F FF 3F . ?. ?. ?. ?. ?. ?. ?. ?.                                                                                                    | PA415                   |
| 00000140 FF 3F FF 3F FF 3F FF 3F FF 3F FF 3F FF 3F FF 3F . ?. ?. ?. ?. ?. ?. ?. ?.                                                                                                    | • 20 VSS                |
| 00000150 FF 3F FF 3F FF 3F FF 3F FF 3F FF 3F FF 3F FF 3F . ?. ?. ?. ?. ?. ?. ?. ?.                                                                                                    |                         |
| 00000160 FF 3F FF 3F FF 3F FF 3F FF 3F FF 3F FF 3F FF 3F FF 3F . ?. ?. ?. ?. ?. ?. ?. ?.                                                                                                    |                         |
| 00000170 FF 3F FF 3F FF 3F FF 3F FF 3F FF 3F FF 3F FF 3F . ?. ?. ?. ?. ?. ?. ?. ?                                                                                                    |                         |
| X=140 Y=0                                                                                                    | 🖙 USB STANDALONE WRITER |

Step 3: Press "Read" button, start reading

| 💠 USB_Writer TM57PE10                                                                                 | _ 🗆 🗙                      |
|----------------------------------------------------------------------------------------------------|----------------------------|
| File Device Operation About                                                                           |                            |
| Auto Blank check Program Verify Smart Option                                                          |                            |
| D:\MyData\My Documents\我已接收的檔案\57PE10 NO_REUSE.bin Chip Name: TM57PE10                                |                            |
| 00000000 10 30 22 30 FE 3F FE 3F FE 3F FF 3F FF 3F FF 3F 0" 0 2 2 2 2 2 2 4                           |                            |
|                                                                                                    |                            |
| 00000020 FF Read CHIP Information                                                                     |                            |
| 00000030 81                                                                                           |                            |
| 00000040 00 Chin Name : TM57PE10) 0¿.                                                                 |                            |
| 00000050 89                                                                                           |                            |
| 00000060 FF System Config: 3fea ?. ?. ? ?                                                             | OCTO                       |
| 00000070 FF Checksum 3fff ?. ?. ?. ? Checksum                                                         | UCFC                       |
| 00000080 FF ?????                                                                                     | Discoment:                 |
| 00000090 FF ID: 3a10 ?. ?. ?. ? Program Fm                                                            | riacement.                 |
| 000000A0 FF ?. ?. ?                                                                                   |                            |
| 000000B0 FF ?. ?. ?. ?                                                                                |                            |
| 000000C0 FF                                                                                           |                            |
| Read Cancer ?. ?. ? VP                                                                                | •3 ●                       |
| 000000E0 FF                                                                                           | 37                         |
| 000000F0 FF 3F FF 3F FF 3F FF 3F FF 3F FF 3F FF 3F FF 3F FF 77, 7, 7, 7, 7, 7, 7, 7, 7, 7, 7, 7, 7,   |                            |
| 00000100 FF 3F FF 3F FF 3F FF 3F FF 3F FF 3F FF 3F FF 3F . V. V. V. V. V. V. V                        | • •                        |
| 00000110 FF 3F FF 3F FF 3F FF 3F FF 3F FF 3F FF 3F FF 3F FF 3F 0.0.0.0.0.0.0.0.0.0.0.0.0.0.0.0.0.0.0. | 11314 PA0                  |
| 000000120 FF 3F FF 3F FF 3F FF 3F FF 3F FF 3F FF 3F FF 3F FF 3F FF 3F FF 3F FF 3F FF 3F FF 3F FF 3F   | 415 •                      |
|                                                                                                    | • •                        |
|                                                                                                    | <ul> <li>20.422</li> </ul> |
|                                                                                                    |                            |
|                                                                                                    |                            |
|                                                                                                    |                            |
|                                                                                                    | 5TANDALONE WRITER          |

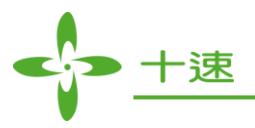

## **16. Reset Operation**

During TWR99 operation, if Firmware is error because of abnormal shutdown or crash, software will automatically reset Firmware after the device is rebooting.

Step 1: Press the Enter key, function performs Reset Firmware

| 🛟 USB_Writer TM57PE12              |                                                                                                    |                                                                      |
|------------------------------------|----------------------------------------------------------------------------------------------------|----------------------------------------------------------------------|
| <u>File Device Operation About</u> |                                                                                                    |                                                                      |
| Auto Blank check Program           | Verify Smart Option Chip Name : TM57PE12                                                            | Fuse                                                                 |
|                                    | Message  IWR99 Error About To Enter The Test Mode. Please Wait IIIIIIIIIIIIIIIIIIIIIIIIIIIIIIIIIIII | Checksum 021E<br>Program Pin Placement:                              |
|                                    |                                                                                                    | VDD 4 11 VSS<br>PA45 10 PA0<br>PA36<br>VPP7 8 PA1<br>TM57PE12_14 PIN |
|                                    |                                                                                                    | VDD4 11 VSS<br>PA45 10PA0<br>PA36 ●<br>VPP7 8PA1<br>TM57PE12_14PIN   |

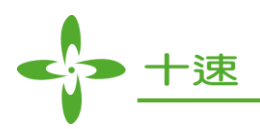

| VSB_Writer TM57PE12                          |                                                                                                    |
|----------------------------------------------|----------------------------------------------------------------------------------------------------|
| <u>File Device Operation About</u>           |                                                                                                    |
| Auto Blank check Program Verify Smart Option | Fuse                                                                                                    |
|                                              |                                                                                                    |
| Chip Name : TM57PE12                         |                                                                                                    |
|                                              |                                                                                                    |
|                                              |                                                                                                    |
|                                              |                                                                                                    |
|                                              |                                                                                                    |
|                                              |                                                                                                    |
|                                              | Checksum                                                                                                    |
|                                              | Program Pin Placement:                                                                                                    |
|                                              | Trogram F ar F and the second second s |
|                                              | ::                                                                                                    |
|                                              |                                                                                                    |
|                                              | ::                                                                                                    |
|                                              | •••                                                                                                    |
|                                              |                                                                                                    |
|                                              | • •                                                                                                    |
|                                              | VDD 4 11 VSS                                                                                                    |
|                                              | PA4 5 10 PA0                                                                                                    |
|                                              | VPP 7 8 PA1                                                                                                    |
|                                              | TM57PE12_14 PIN                                                                                                    |
|                                              |                                                                                                    |
|                                              | STANDALONE WRITER                                                                                                    |

Step 2: Executing Reset Firmware (Do not power off or unplug the USB cable)

Step 3: Execution is complete, please re-select the IC

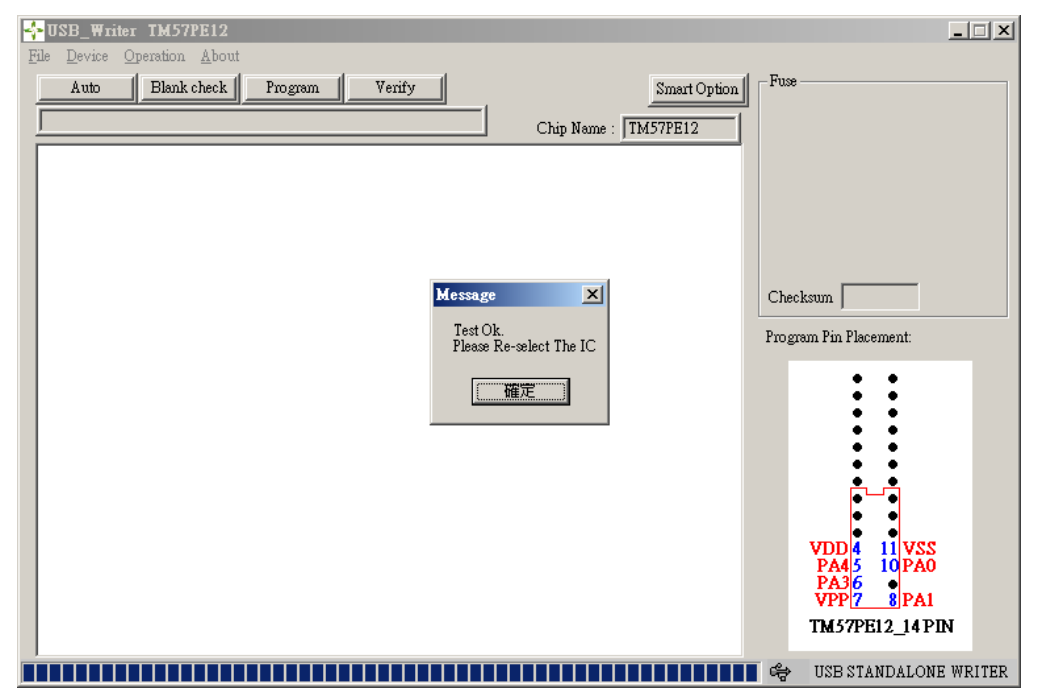